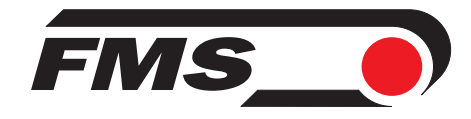

# Bedienungsanleitung BKS601C/ BKS601C.P

# Digitaler mikroprozessorgesteuerter Bahnlaufregler

Version 1.10 02/07 ff Firmware Version: ab 3.00 Hardware Rev. D

Diese Bedienungsanleitung ist auch in Englisch erhältlich. Bitte kontaktieren Sie die Vertretung im zuständigen Land.

This operation manual is also available in English. Please contact your local representative.

© by FMS Force Measuring Systems AG, CH-8154 Oberglatt – Alle Rechte vorbehalten.

# Inhalt

| 1  | Sich | erheitshinweise                                   | .4 |
|----|------|---------------------------------------------------|----|
|    | 1.1  | Darstellung                                       | 4  |
|    | 1.2  | Liste der Sicherheitshinweise                     | 4  |
| 2  | Beg  | riffe                                             | .5 |
| 3  | Syst | embestandteile                                    | .5 |
| 4  | Syst | tembeschreibung                                   | .6 |
|    | 4.1  | Funktionsweise                                    | 6  |
|    | 4.2  | Steuereinrichtung                                 | 6  |
|    | 4.3  | Regelelektronik                                   | 7  |
|    | 4.4  | Sensoren                                          | 8  |
|    | 4.5  | Manuelle Sensorverstellung                        | 8  |
|    | 4.6  | Motorische Sensorverstellung                      | 8  |
|    | 4.7  | Fernbedienbox                                     | 9  |
| 5  | Kur  | zanleitung Inbetriebnahme                         | 10 |
| 6  | Abr  | nessungen                                         | 11 |
| 7  | Inst | allation und Verdrahten                           | 13 |
|    | 7.1  | Montage der Elektronikeinheit                     | 13 |
|    | 7.2  | Montage des Schalttafeleinbaugehäuses BKS601C/S   | 16 |
|    | 7.3  | Anschlussschemas                                  | 17 |
|    | 7.4  | Montage der Steuereinrichtung                     | 20 |
|    | 7.5  | Montage der manuellen Sensorverstellung           | 20 |
|    | 7.6  | Montage der Lineareinheiten                       | 21 |
|    | 7.7  | Montage der Kantensensoren                        | 22 |
| 8  | Bed  | ienung                                            | 23 |
|    | 8.1  | Ansicht des Bedienpanels                          | 23 |
|    | 8.2  | Konfigurierung der Elektronikeinheit              | 24 |
|    | 8.3  | Hauptbedienebene und Sonderfunktionen             | 25 |
|    | 8.4  | Manueller Betrieb                                 | 26 |
|    | 8.5  | Betrieb ohne Lineareinheiten                      | 27 |
|    | 8.6  | Betrieb mit Lineareinheiten                       | 28 |
|    | 8.7  | Vermessung zum Bezugspunkt am Maschinenrahmen     | 30 |
| 9  | Para | ametrierung                                       | 31 |
|    | 9.1  | Parametrierung schematische Übersicht             | 31 |
|    | 9.2  | Liste der Systemparameter                         | 32 |
|    | 9.3  | Liste der Parameter BKS601C                       | 32 |
|    | 9.4  | Beschreibung der Systemparameter                  | 33 |
|    | 9.5  | Beschreibung der Parameter BKS 601C               | 34 |
|    | 9.6  | Service-Modus                                     | 38 |
|    | 9.7  | Liste der System Service Parameter BKS601C        | 39 |
|    | 9.8  | Liste der Service Parameter BKS601C               | 39 |
|    | 9.9  | Beschreibung der System Service Parameter BKS601C | 40 |
|    | 9.10 | Beschreibung der Service Parameter BKS601C        | 40 |
| 10 | Seri | elle Schnittstelle (RS232)                        | 44 |
| 11 | Sch  | nittstelle PROFIBUS                               | 45 |
|    | 11.1 | Verdrahtung von PROFIBUS Datenkabel               | 45 |

|    | 11.2 | Einstellen der PROFIBUS Adresse            | 46 |
|----|------|--------------------------------------------|----|
| 12 | PRC  | OFIBUS Schnittstellenbeschreibeung         |    |
|    | 12.1 | GSD Datei                                  | 47 |
|    | 12.2 | BKS601C.P DP Slave Funktionsbeschreibung   | 47 |
|    | 12.3 | Initialparameter                           | 47 |
|    | 12.4 | Konfiguration                              | 48 |
|    | 12.5 | Funktionscode                              | 48 |
| 13 | Schr | nittstelle CAN-Bus                         |    |
| 14 | Schr | nittstelle DeviceNet                       |    |
| 15 | Tech | nnische Referenz                           |    |
|    | 15.1 | Einstellelemente auf der Prozessorkarte    | 51 |
|    | 15.2 | Einstellelemente auf der Erweiterungskarte | 52 |
|    | 15.3 | Technische Daten                           | 52 |
| 16 | Fehl | ersuche                                    |    |

# 1 Sicherheitshinweise

# 1.1 Darstellung

Grosse Verletzungsgefahr für Personen

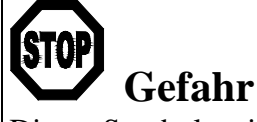

Dieses Symbol weist auf ein hohes Verletzungsrisiko für Personen hin. Es muss zwingend beachtet werden. Gefährdung von Anlagen und Maschinen

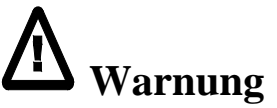

Dieses Symbol weist auf ein Risiko von umfangreichen Sachschäden hin. Die Warnung ist unbedingt zu beachten. Hinweis für die einwandfreie Funktion

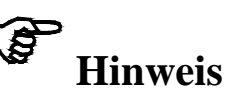

Dieses Symbol weist auf wichtige Angaben hinsichtlich der Verwendung hin. Das Nichtbefolgen kann zu Störungen führen.

# 1.2 Liste der Sicherheitshinweise

- ▲ Die Funktion der Elektronikeinheit ist nur mit der vorgesehenen Anordnung der Komponenten zueinander gewährleistet. Andernfalls können schwere Funktionsstörungen auftreten. Die Montagehinweise auf den folgenden Seiten sind daher unbedingt zu befolgen.
- ▲ Die örtlichen Installationsvorschriften dienen der Sicherheit von elektrischen Anlagen. Sie sind in dieser Bedienungsanleitung nicht berücksichtigt. Sie sind jedoch in jedem Fall einzuhalten.
- ▲ Schlechte Erdung kann zu elektrischen Schlägen gegen Personen, Störungen an der Gesamtanlage oder Beschädigung der Elektronikeinheit führen! Es ist auf jeden Fall auf eine gute Erdung zu achten.
- ▲ Die Prozessorkarte ist im Deckel des Gehäuses angebracht. Unsachgemässe Behandlung kann zur Beschädigung der empfindlichen Elektronik führen! Nicht mit grobem Werkzeug (Schraubenzieher, Zange) arbeiten! Prozessorkarte möglichst wenig berühren! Vor Öffnen des Gehäuses geerdetes Metallteil berühren, um ev. vorhandene statische Ladung abzuleiten!
- ▲ Wenn sich fremde Maschinenteile im Verfahrbereich der Lineareinheiten befinden, können die Sensoren beim Verstellen beschädigt werden! Es ist darauf zu achten, dass allseitig genügend grosse Abstände eingehalten werden.
- ▲ Mit dem Endlagenabgleich werden die Software-Endschalter des Drehrahmens gesetzt. Ein falscher Endlagenabgleich kann zur Beschädigung des Drehrahmens führen! Die Einstellung soll daher nur bei der ersten Inbetriebnahme und nur von autorisiertem und besonders geschultem Personal durchgeführt werden!
- ▲ Falsche Einstellung der Lötbrücken und Jumper kann zu Fehlfunktionen der Elektronik oder der Gesamtanlage führen! Die Einstellung der Lötbrücken und Jumper muss daher vor der Inbetriebnahme gewissenhaft kontrolliert werden! Die Einstellung der Lötbrücken sollte nur von geschultem Personal geändert werden!

# 2 Begriffe

Links und Rechts: Links und rechts sind immer in Laufrichtung der Bahn gesehen.

**Lineareinheit:** Motorische Sensorverstellung (Option). Der Sensor wird mittels einer Linearführung und einem Schrittmotor automatisch auf die zu detektierende Kante bzw. Linie eingestellt.

Steuereinrichtung: Hydraulikzylinder, Drehrahmen oder ähnliches Stellglied.

**Totband:** Ein frei programmierbarer Toleranzbereich, in dem sich die Materialbahn bewegen darf, ohne dass die Steuereinrichtung nachgeregelt wird. Achtung: ",0.3mm" bedeutet  $\pm 0.3$ mm.

Übersteigt die Abweichung die Toleranzgrenze, wird die Materialbahn wieder in den Bereich des Totbandes zurückgeführt.

**Subprint:** Elektronisches Steckmodul, das bei Bedarf auf die Hauptplatine der Elektronikeinheit aufgesteckt wird. So lässt sich die Elektronikeinheit auf einfache Weise modular erweitern.

# **3** Systembestandteile

Ein BKS601C Bahnlaufregelsystem besteht aus folgenden Komponenten (siehe auch Bild 1):

#### Steuereinrichtung

• Elektrisch angetrieben mit Schrittmotor

#### Elektronikeinheit BKS601C oder BKS601C.P

- Für alle Steuer- und Regelfunktionen
- Mit Bedienpanel für die Menüführung und die Parametrierung
- Leistungsteile für die Schrittmotoren der Lineareinheiten
- Schnittstelle RS 232, PROFIBUS, CAN-Bus oder DeviceNet
- Digitale Ein- und Ausgänge
- Fernbedienbox
- Mit robustem Aluminiumgehäuse

#### Sensoren

- zur Erfassung der Bahnkante
- 1 bis 2 analoge Sensoren
- Lineareinheiten
- Lineareinheiten mit 2-Phasen-Schrittmotor sowie Endschalter für Referenz

(Komponenten in kursiver Schrift sind Varianten oder Optionen)

# 4 Systembeschreibung

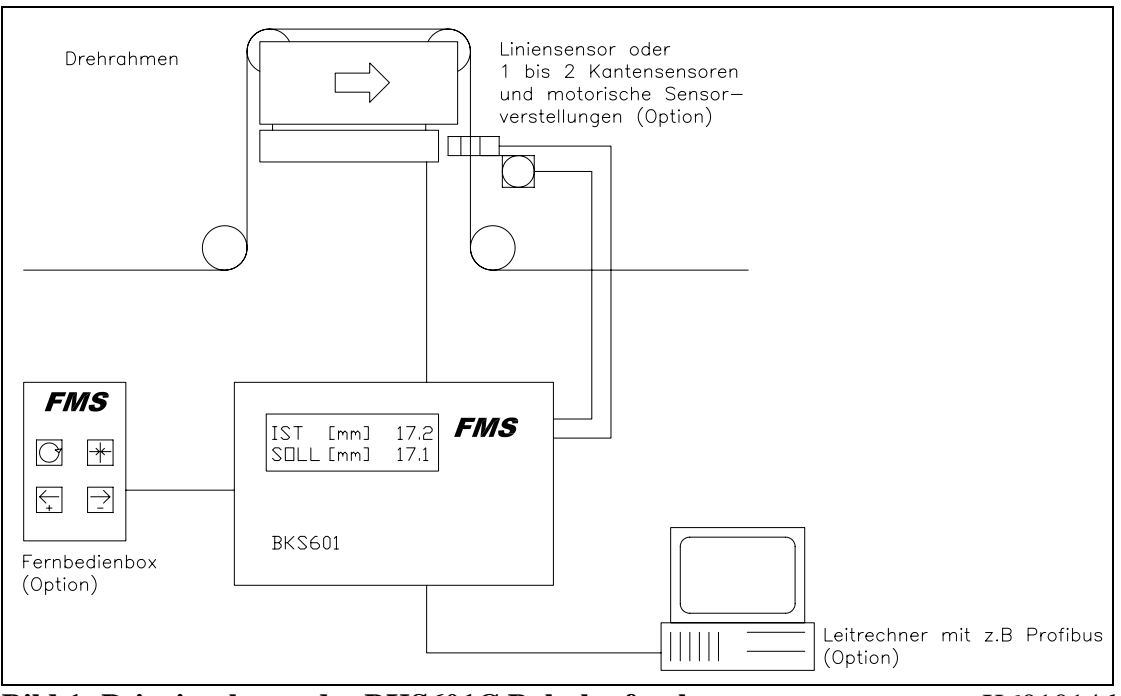

Bild 1: Prinzipschema des BKS601C Bahnlaufreglers

K601014d

### 4.1 Funktionsweise

Die Sensoren messen die Kantenlage der Materialbahn und übermitteln die Informationen als Analogsignal an die Regelelektronik. In der Regelelektronik wird die aktuelle Position mit der vorgegebenen Sollposition verglichen. Übersteigt die Abweichung einen vorgegebenen Wert (Totband), so wird die Steuereinrichtung nachgestellt. Falls die Sensoren motorisch verstellt werden, wird automatisch die Kantenlage innerhalb des Sensor-Erfassungsbereiches überwacht und die Sensoren falls notwendig im Betrieb nachgestellt. Die Positionen der Sensoren auf der Verstelleinheit werden in der Berechnung berücksichtigt.

### 4.2 Steuereinrichtung

Die Steuereinrichtung verstellt die Materialbahn seitlich. Sie ist in der Breite an die Materialbahn angepasst. Es kann eine beliebige Steuereinrichtung **FMS** Schrittmotorantrieb verwendet werden.

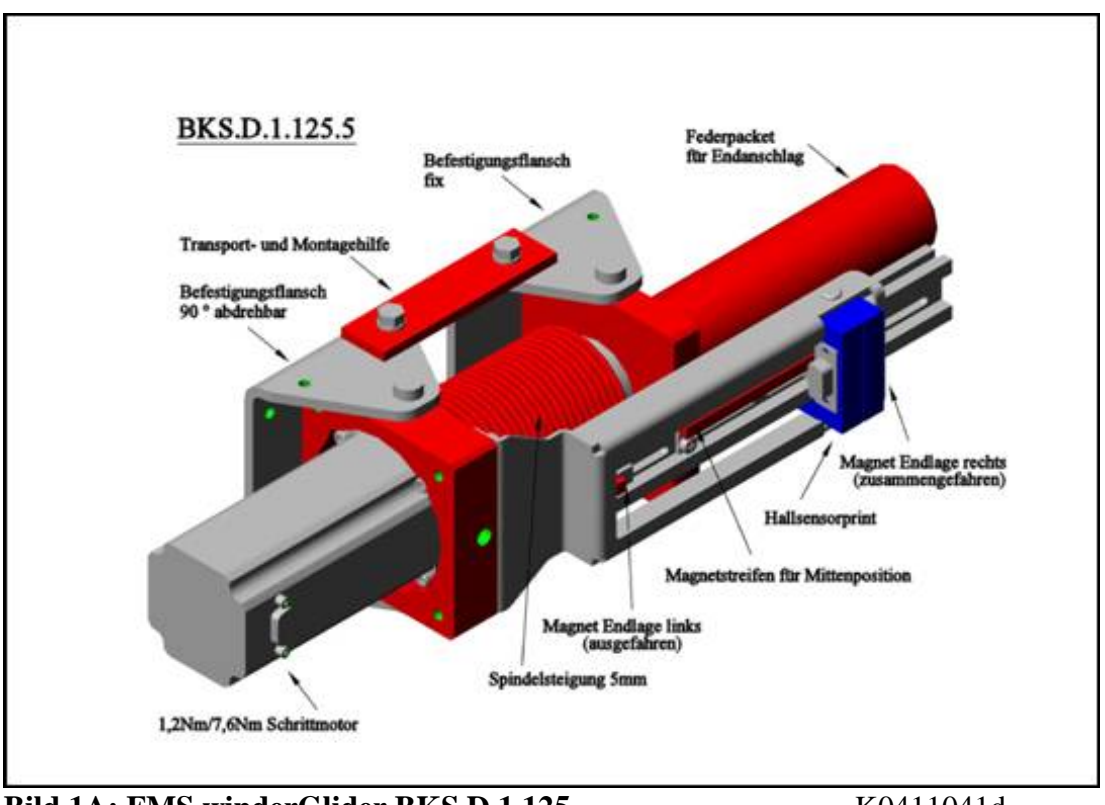

Bild 1A: FMS winderGlider BKS.D.1.125

K0411041d

Als Steuereinrichtung kann statt eines FMS webMASTER (Drehrahmen) auch ein FMS winderGLIDE eingesetzt werden. Der winderGLIDE wird auf eine Auf- oder Abwickelstation montiert und ist mit 125mm Hublänge (BKS.D.1.125.5) oder mit 190mm Hublänge (BKS.D.1.190.5) erhältlich. Der Plug&Drive Schrittmotor wie auch die beiden Hallsensoren für die Endlagen- und Mittenpositionsüberwachung können über zwei verschiedene D-Sub 9p angeschlossen werden. Endlagen- und Mittenpositionsüberwachung sind mittels verstellbaren Magneten einstellbar.

# 4.3 Regelelektronik

#### Allgemein

Die Elektronikeinheit ist in ein robustes Aluminiumgehäuse eingebaut. Sie enthält den Verstärker zur Ansteuerung des Stellgliedes sowie die Verstärker zur Ansteuerung der motorischen Sensorverstellung. Die Elektronikeinheit besitzt keine Trimmer und nur wenige Dip-Schalter undJumper, um möglichst gutes Langzeit- und Temperaturverhalten zu gewährleisten.

#### Bedienung

Die grosse, hinterleuchtete Anzeige mit 2x16 Zeichen , die 4 LED und die grossen Tasten gewährleisten eine einfache Bedienung. Alle Mitteilungen erfolgen im Klartext (wahlweise Deutsch, Englisch, Französisch oder Italienisch). Die meisten Funktionen sind parametrierbar. Die Parametrierung kann über die Tasten oder über die Schnittstellen (Option) erfolgen. Alle Einstellungen werden ausfallsicher in einem EEPROM gespeichert. Weitere Einstellungen können über Dip-Schalter, Jumper oder Lötbrücken vorgenommen werden. Einige Funktionen lassen sich über digitale Ein- und Ausgänge fernsteuern.

#### Schnittstelle

Als Option sind RS232, PROFIBUS, CAN-Bus oder DeviceNet Schnittstellen erhältlich. Alle Einstellungen können über die Fronttastatur oder über die Schnittstellen vorgenommen werden.

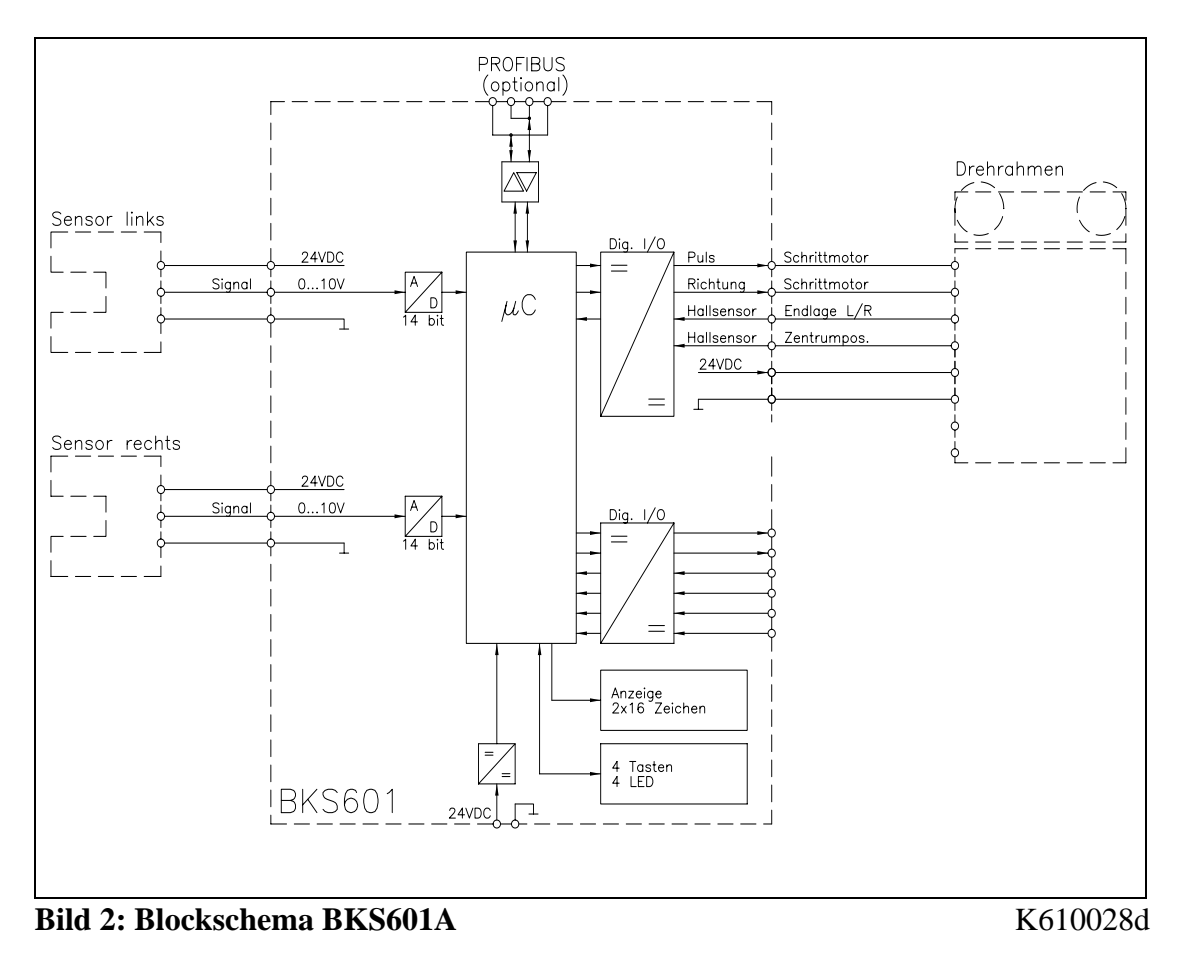

### 4.4 Sensoren

Im Programm von FMS sind optische Sensoren (AZS01, AZS04A), Ultraschallsensoren (US01, US04A) und ein digitaler Linien-Sensor (DLS) erhältlich. Der Abgleich erfolgt automatisch. Die Sensoren liefern ein Signal von 0...10V. Damit sind einseitige Kanten- und Linienregelung sowie Mittenregelung möglich.

## 4.5 Manuelle Sensorverstellung

Die manuelle Sensorverstellung dient der einfachen manuellen Positionierung der Sensoren über die gesamte Materialbreite. Die Fokussierung ist damit vollständig gewährleistet.

## 4.6 Motorische Sensorverstellung

Die motorische Sensorverstellung wird ebenfalls für die Positionierung der Sensoren über die gesamte Bahnbreite verwendet. Nebst dem Vorteil der motorischen Sensorverstellung bieten sie weiter die Möglichkeit, die Materialkante oder Linie irgendwo über die gesamte Bahnbreite automatisch suchen zu lassen.

Die motorische Sensorverstellung beinhaltet eine oder zwei Lineareinheiten mit Verfahrbereich nach Kundenspezifikation, der Sensorbefestigung sowie die entsprechenden Verbindungskabel. Ob eine oder zwei Lineareinheiten vorhanden sind, wird von der Elektronikeinheit automatisch detektiert. Falls gewünscht, kann für die Regelung ein Bezugspunkt vermessen werden (z.B. Kante des Maschinenrahmens), auf den später alle Positionssollwerte bezogen sind.

## 4.7 Fernbedienbox

Die Fernbedienbox vereinfacht das Umrüsten. Erklärung der Tasten:

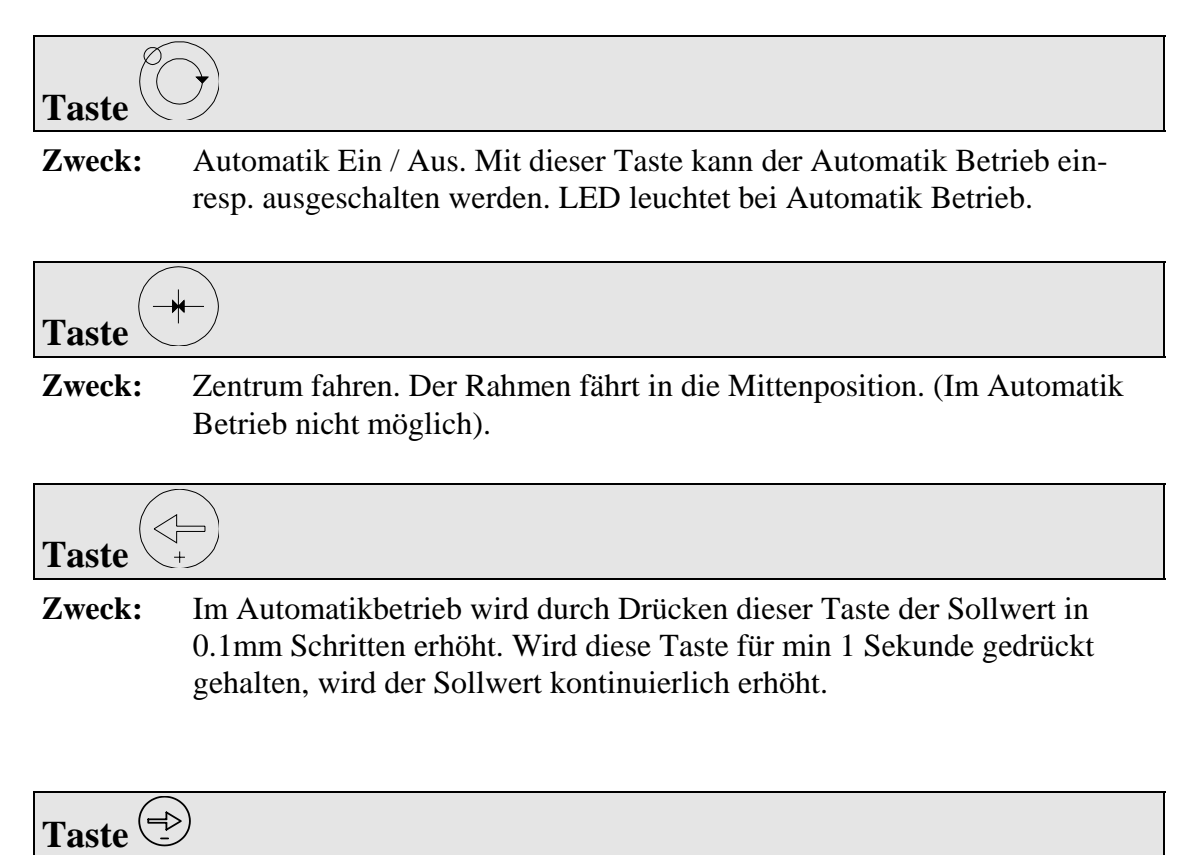

**Zweck:** Im Automatikbetrieb wird durch Drücken dieser Taste der Sollwert in 0.1mm Schritten verringert. Wird diese Taste für min 1 Sekunde gedrückt gehalten, wird der Sollwert kontinuierlich verringert.

# **5** Kurzanleitung Inbetriebnahme

- Alle Anforderungen ermitteln wie:
  - Benötigte Regelungsart (Kante links, Kante rechts, Mittenregelung, Linie)?
  - Anzahl und Anordnung der Sensoren?
  - Typ der Steuereinrichtung (FMS Drehrahmen oder externes Stellglied)?
  - Verwendung der digitalen Ein- und Ausgänge?
- Alle Komponenten montieren und anschliessen (siehe "7. Installation und Verdrahten")
- Anlage einschalten; Inbetriebnahme gem. "8. Bedienung"
- Testlauf mit niedriger Geschwindigkeit durchführen

# 6 Abmessungen

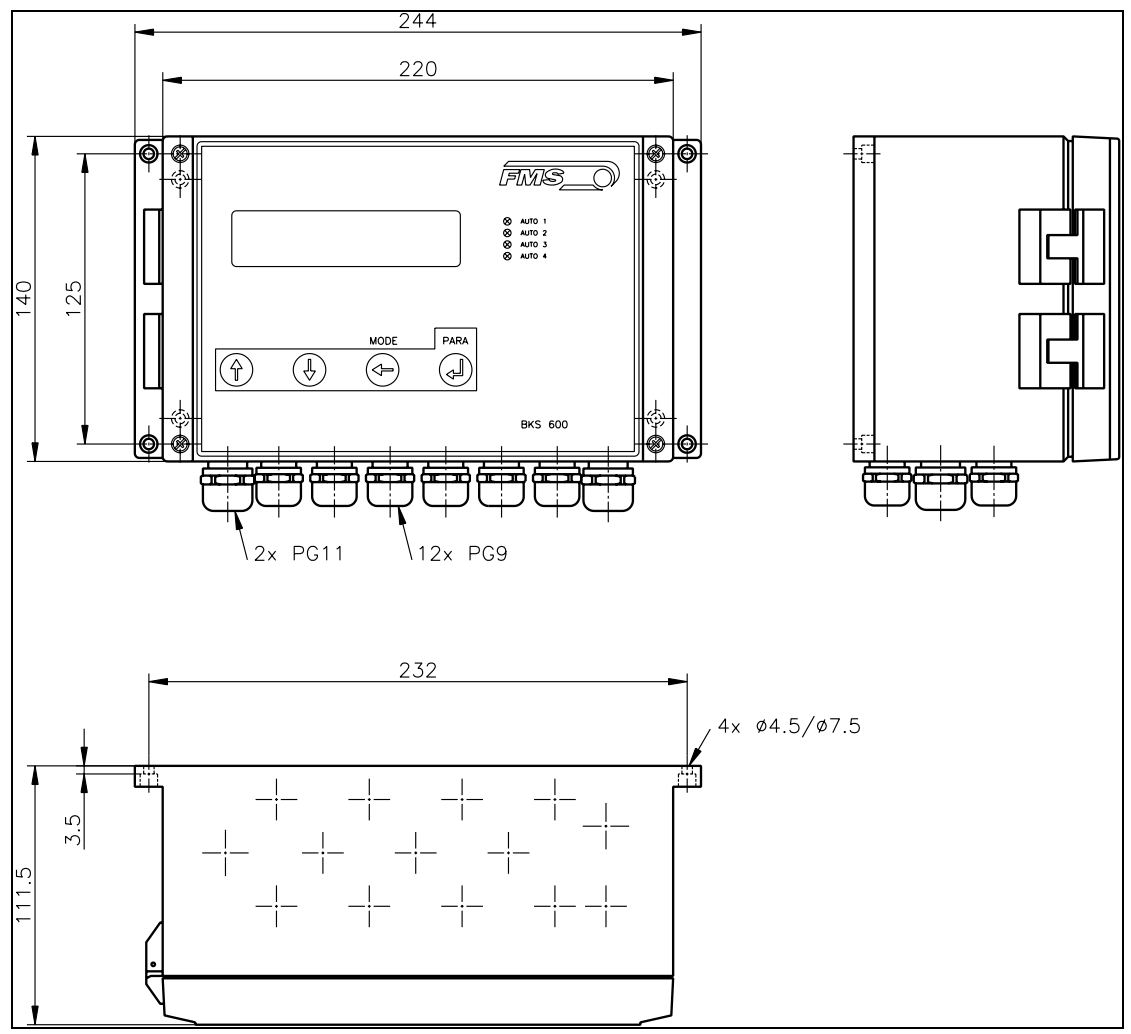

Bild 3A: Abmessungen Auswerteelektronik BKS601C

K600019d

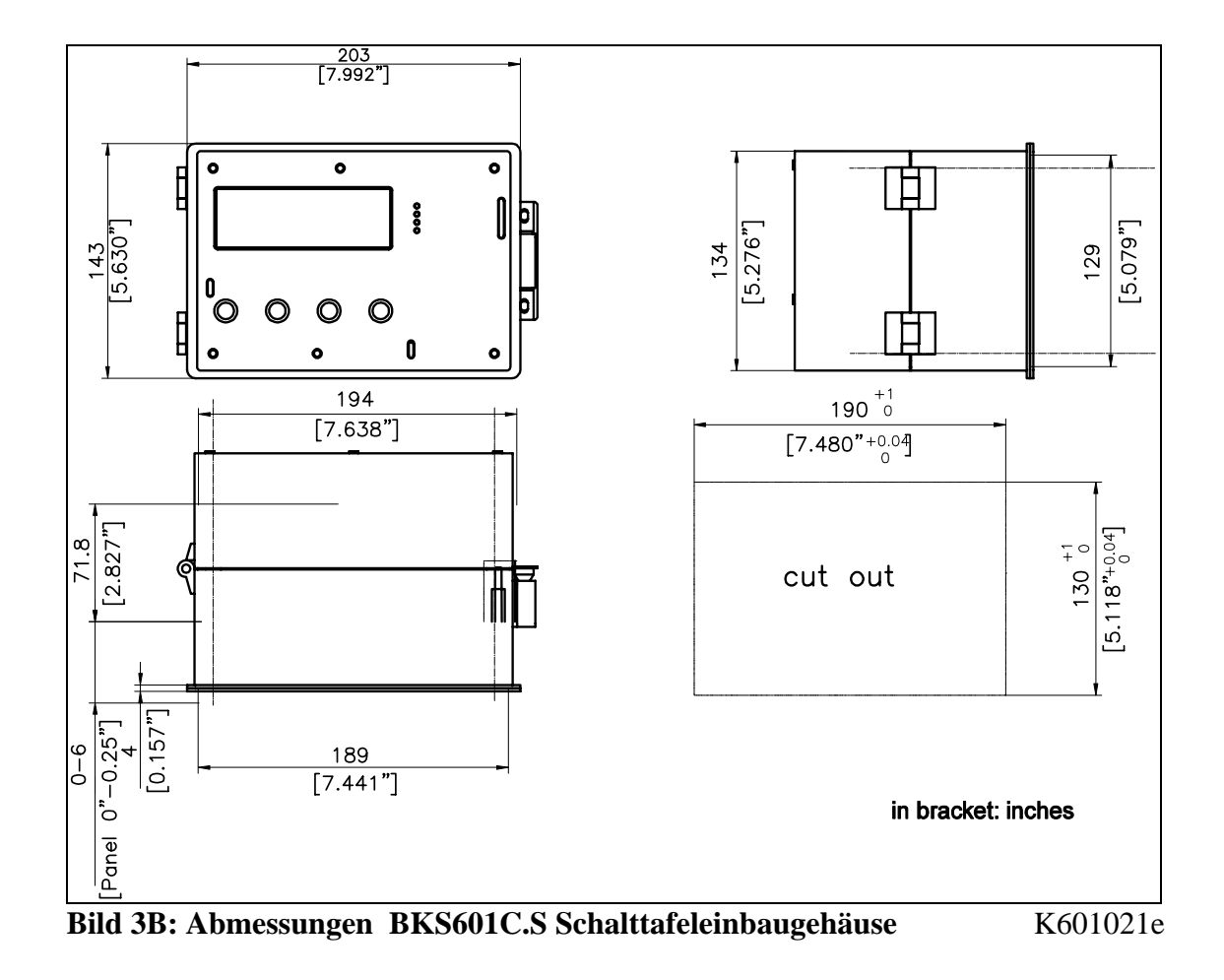

| Gehäusevariante | Beschreibung                              |
|-----------------|-------------------------------------------|
| BKS601C         | Standardgehäuse für Wandmontage (Bild 3A) |
| BKS601C.S       | Schalttafeleinbaugehäuse (Bild 3B)        |

# 7 Installation und Verdrahten

# A Warnung

Die Funktion der Elektronikeinheit ist nur mit der vorgesehenen Anordnung der Komponenten zueinander gewährleistet. Andernfalls können schwere Funktionsstörungen auftreten. Die Montagehinweise auf den folgenden Seiten sind daher unbedingt zu befolgen.

# A Warnung

Die örtlichen Installationsvorschriften dienen der Sicherheit von elektrischen Anlagen. Sie sind in dieser Bedienungsanleitung nicht berücksichtigt. Sie sind jedoch in jedem Fall einzuhalten.

# ∧ <sub>Warnung</sub>

Schlechte Erdung kann zu elektrischen Schlägen gegen Personen, Störungen an der Gesamtanlage oder Beschädigung der Elektronikeinheit führen! Es ist auf jeden Fall auf eine gute Erdung zu achten.

# 7.1 Montage der Elektronikeinheit

Das Gehäuse kann in einem Schaltschrank oder frei bei der Maschine montiert werden. Alle Anschlüsse werden von unten durch die PG-Verschraubungen ins Gehäuse

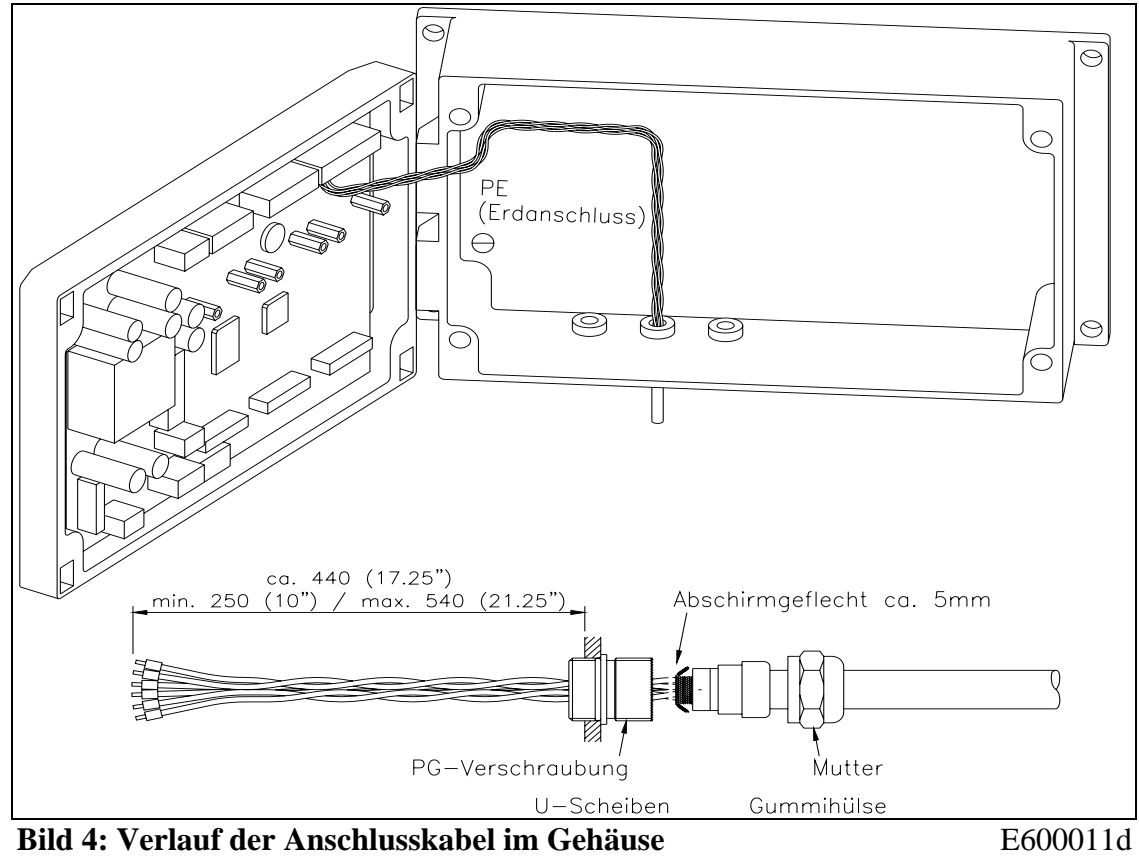

geführt und gemäss Anschlussschema (Bilder 7...12) an die Schraubklemmen angeschlossen.

# 

Die Prozessorkarte ist im Deckel des Gehäuses angebracht. Unsachgemässe Behandlung kann zur Beschädigung der empfindlichen Elektronik führen! Nicht mit grobem Werkzeug (Schraubenzieher, Zange) arbeiten! Prozessorkarte möglichst wenig berühren! Vor Öffnen des Gehäuses geerdetes Metallteil berühren, um ev. vorhandene statische Ladung abzuleiten!

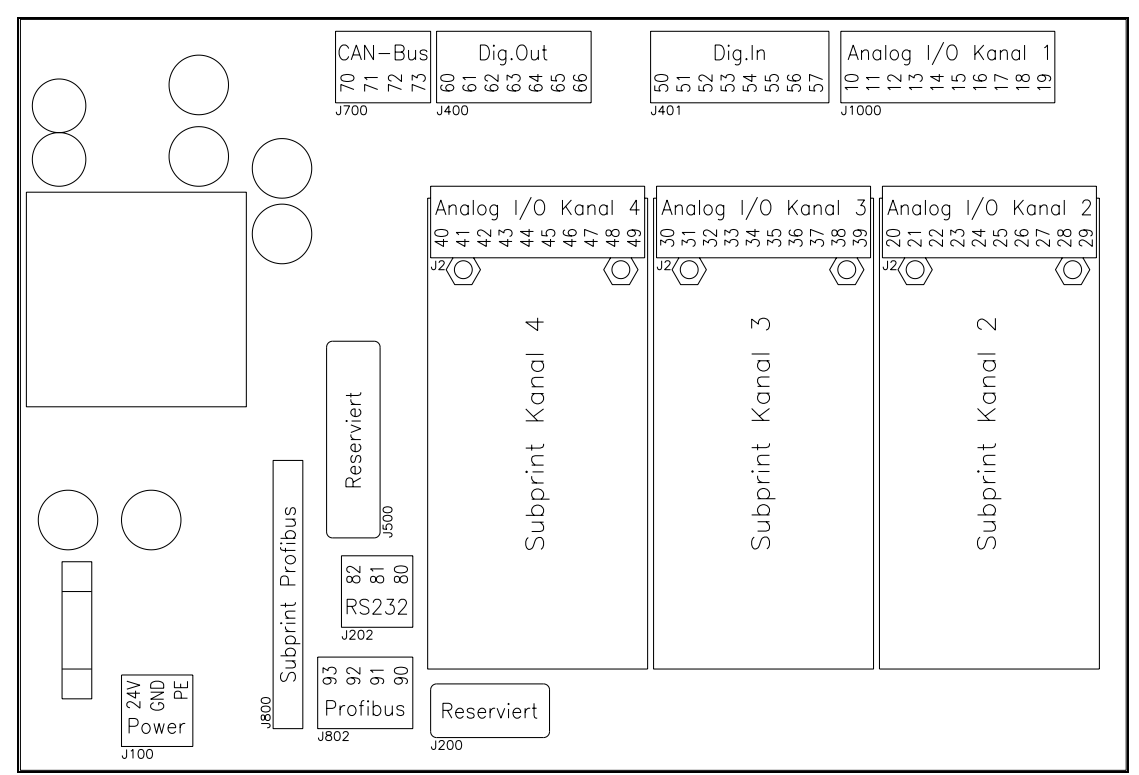

Bild 5: Anordnung der Stecker auf der Prozessorkarte

E600003d

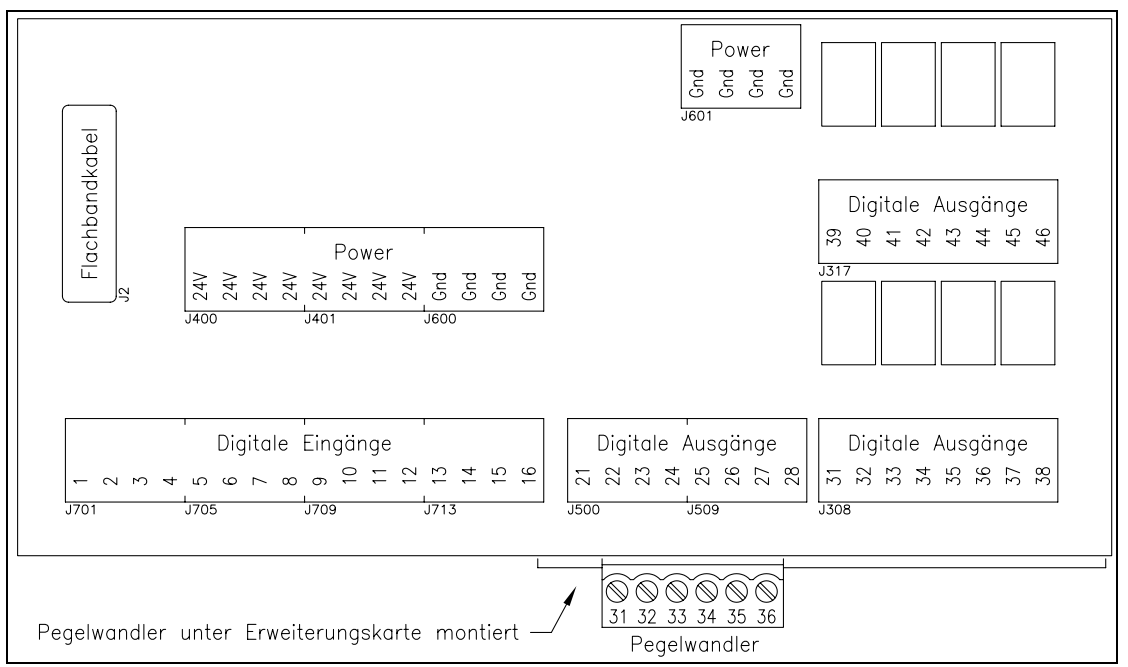

Bild 6: Anordnung der Stecker auf der Erweiterungskarte

E610026d

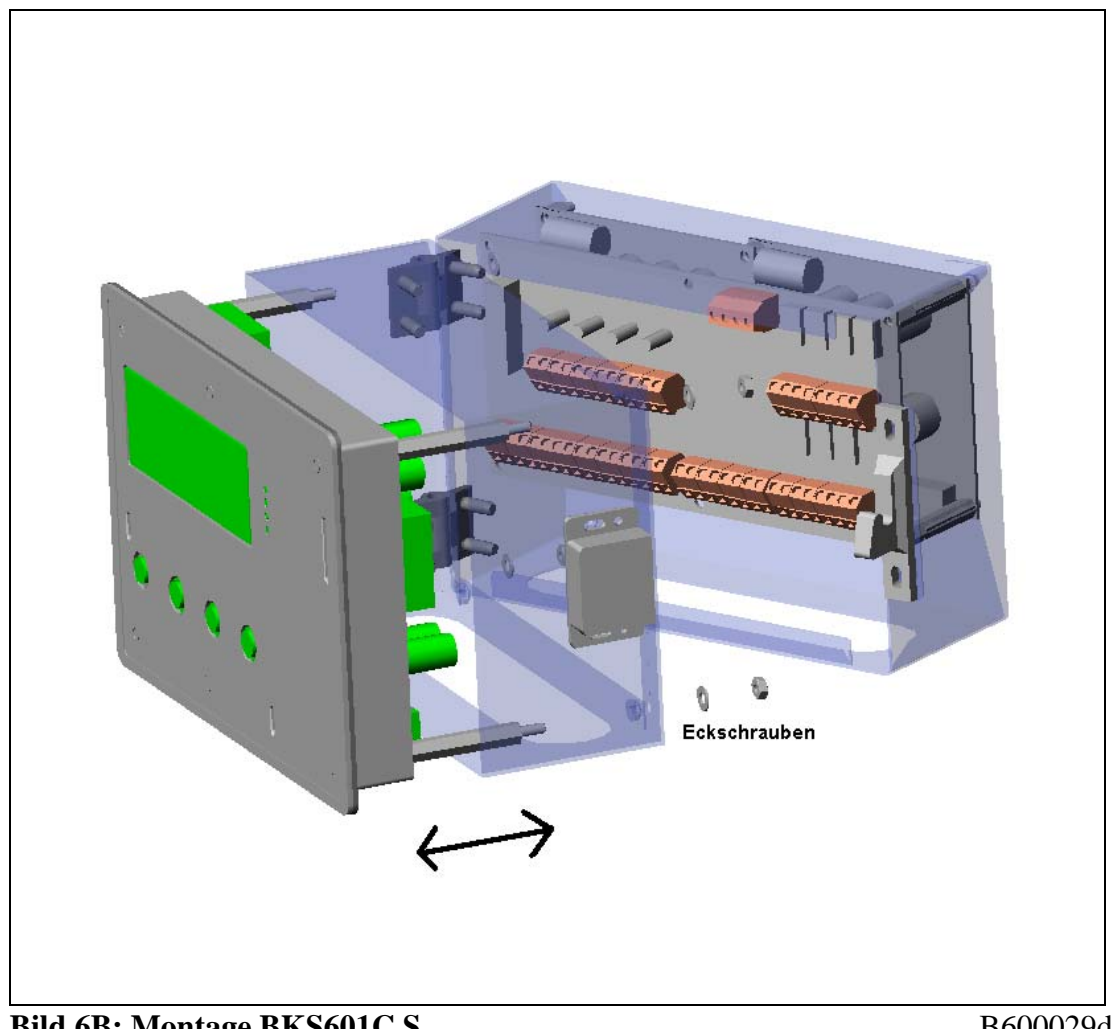

## 7.2 Montage des Schalttafeleinbaugehäuses BKS601C/S

Bild 6B: Montage BKS601C.S

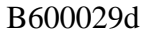

Die Montage des BKS601C Panel für den Schaltschrank Schritt für Schritt:

- 1. Lösen aller vier Eckschrauben (siehe Bild 6B)
- 2. Entfernen aller steckbaren Kabel, welche mit der Platine hinter dem Frontpanel verbunden sind.
- 3. Lösen der Erdung derselben Platine (Schraube)
- 4. Herausziehen des Frontpanels aus der Box
- 5. Nun kann das Frontpanel auf der Vorderseite des Schaltschranks in den passenden Ausschnitt gesteckt werden
- 6. Auf der Rückseite des Schaltschranks die Box wieder an das Frontpanel führen.
- 7. Alle vier Eckschrauben wieder anschrauben
- 8. Ursprünglichen Kabelverbindungen und Erdung (Schraube) verbinden.

## 7.3 Anschlussschemas

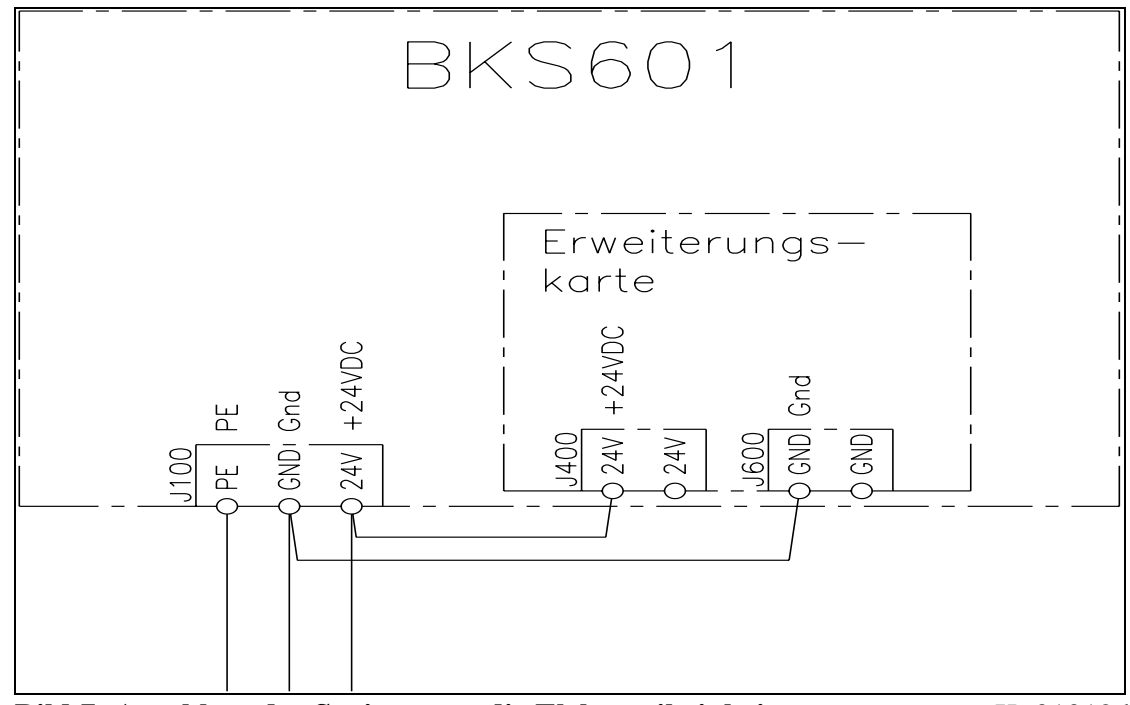

Bild 7: Anschluss der Speisung an die Elektronikeinheit

K601012d

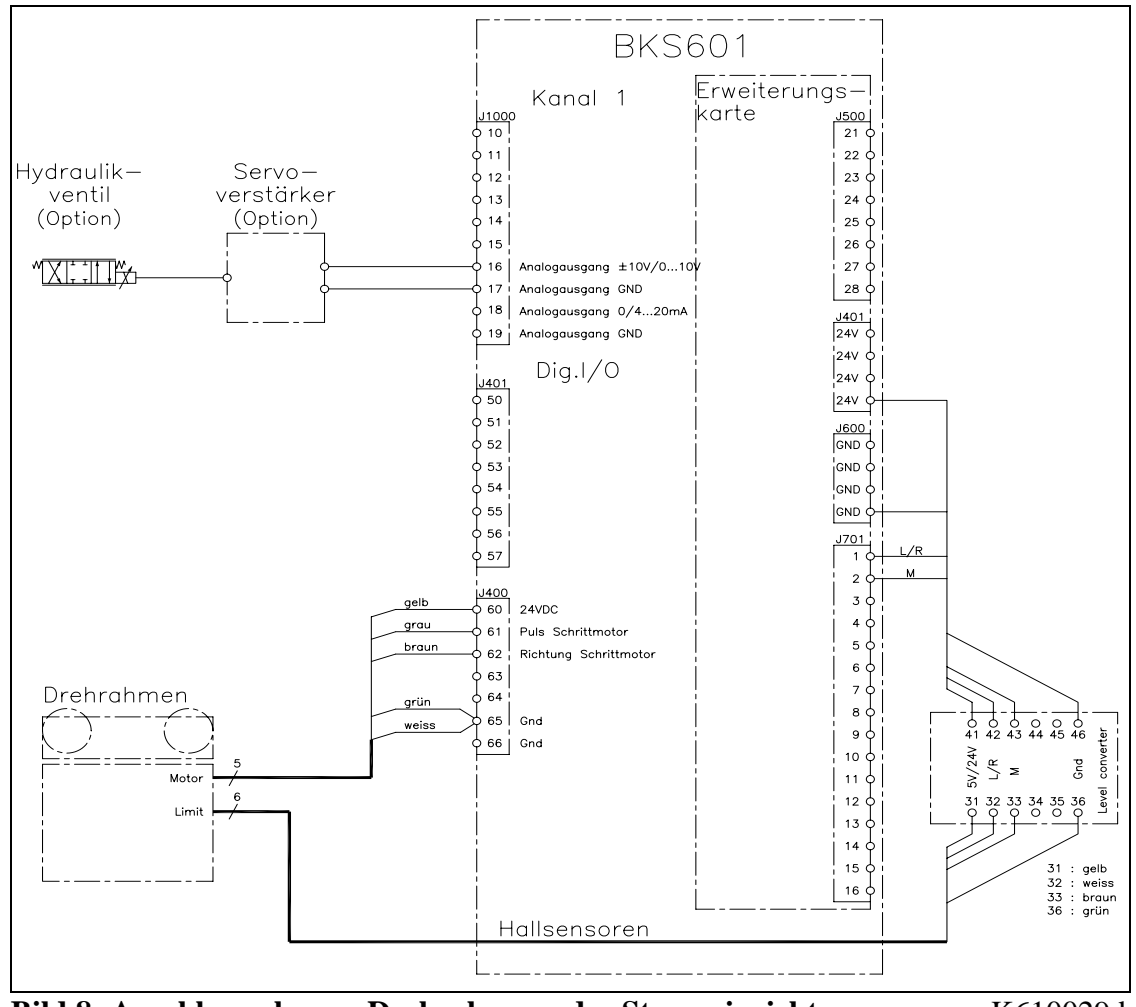

Bild 8: Anschlussschema: Drehrahmen oder Steuereinrichtung

K610029d

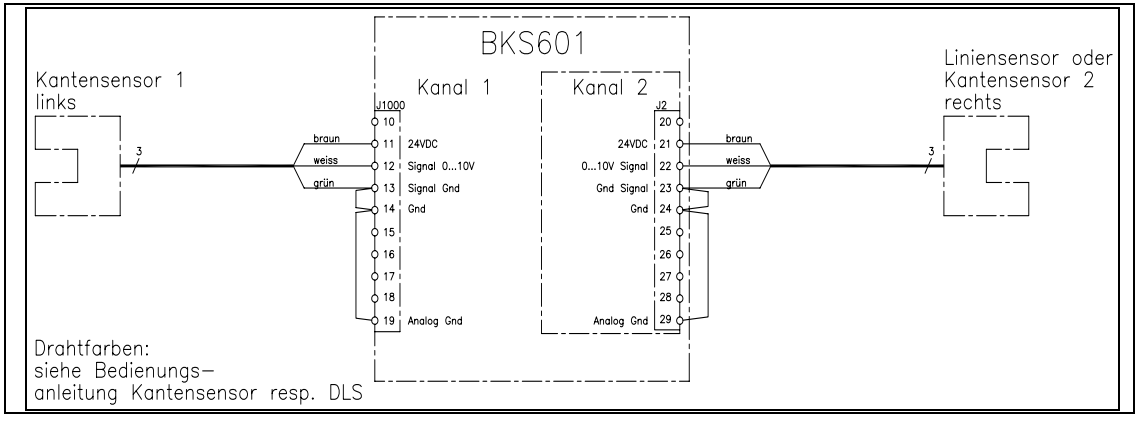

Bild 9: Anschlussschema: Kantensensoren

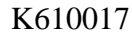

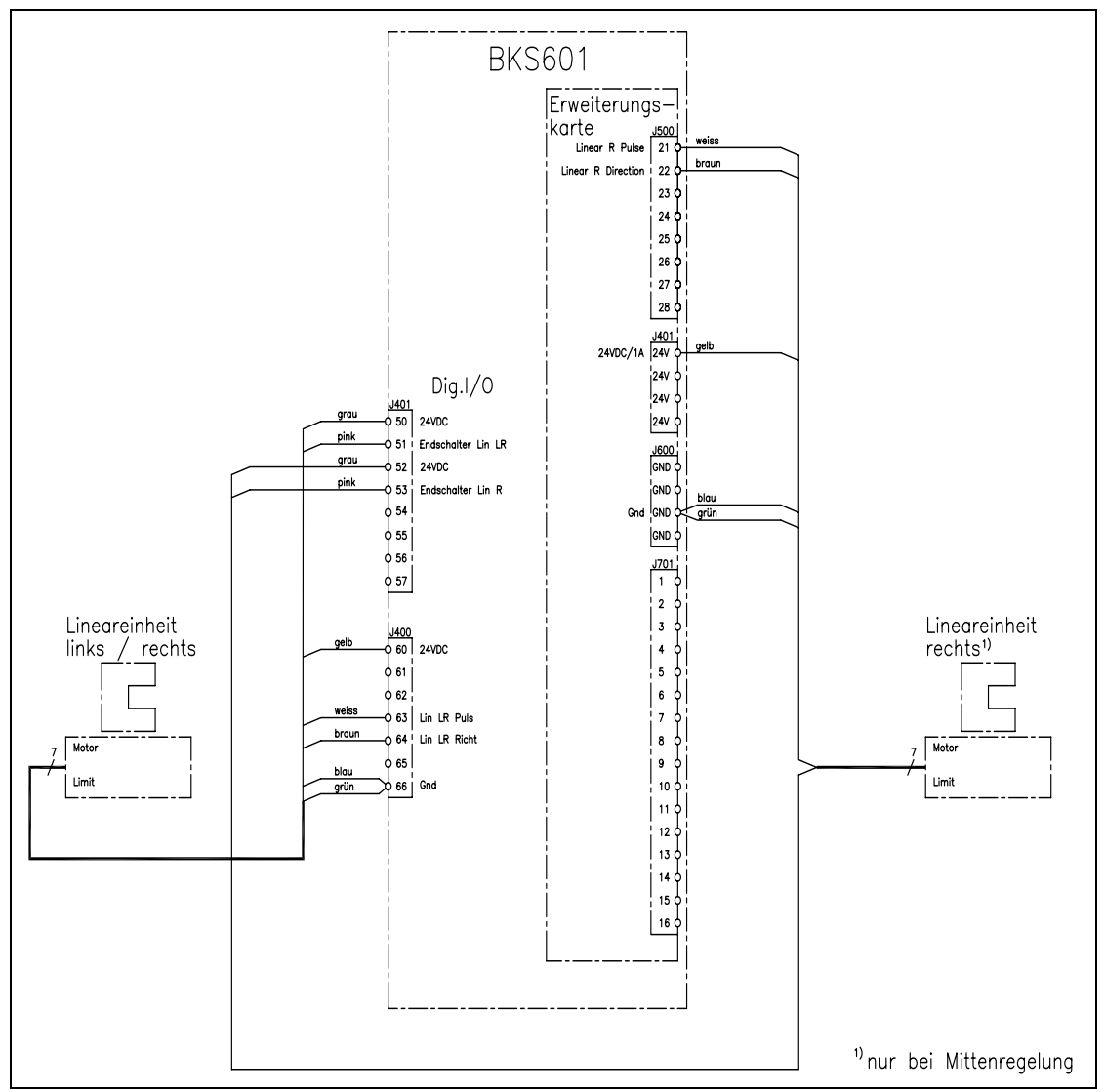

**Bild 10: Anschlussschema: Lineareinheiten** 

K610018

#### Bedienungsanleitung BKS601C

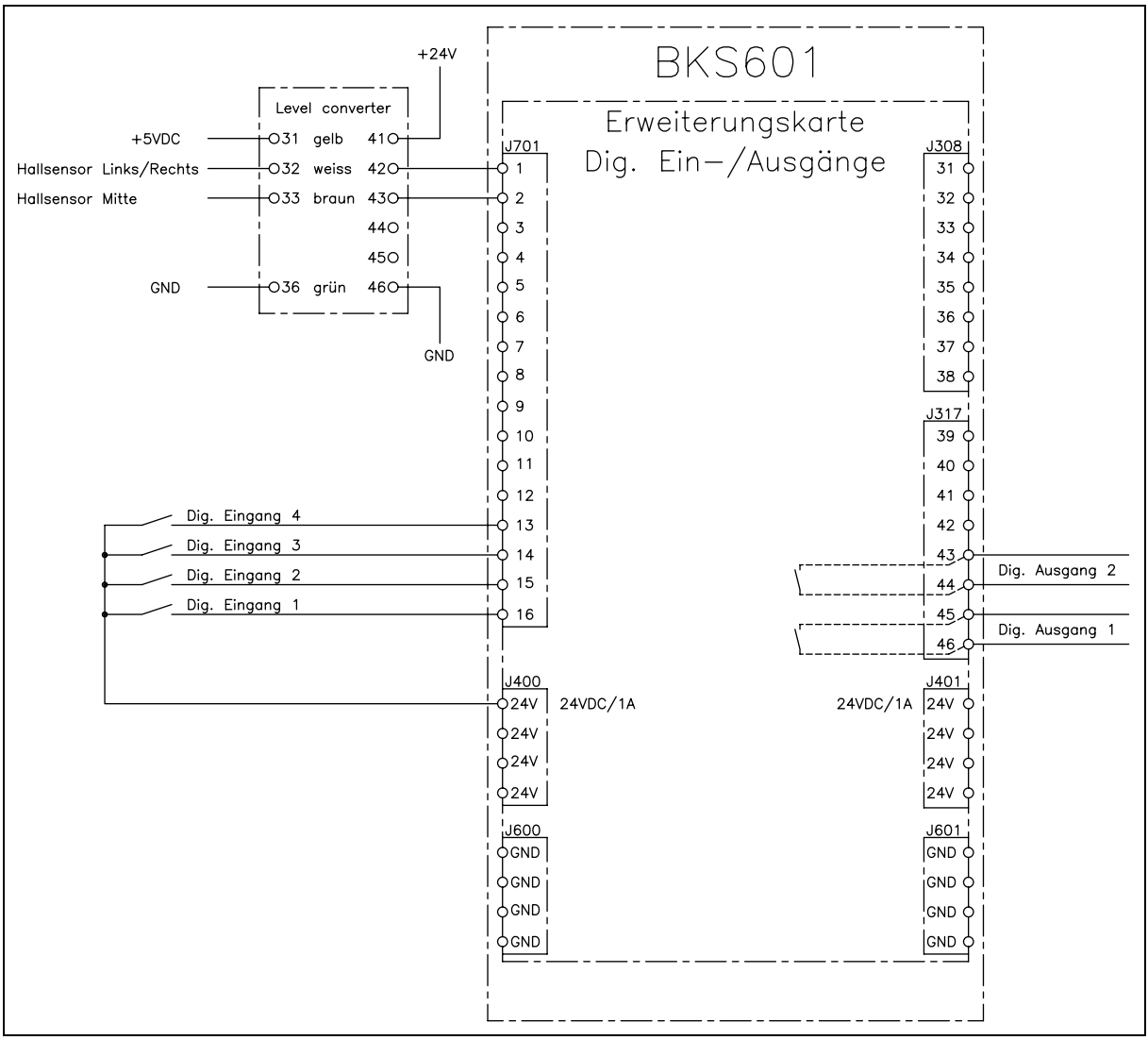

Bild 11: Anschlussschema: Digitale Ein- und Ausgänge

K610030d

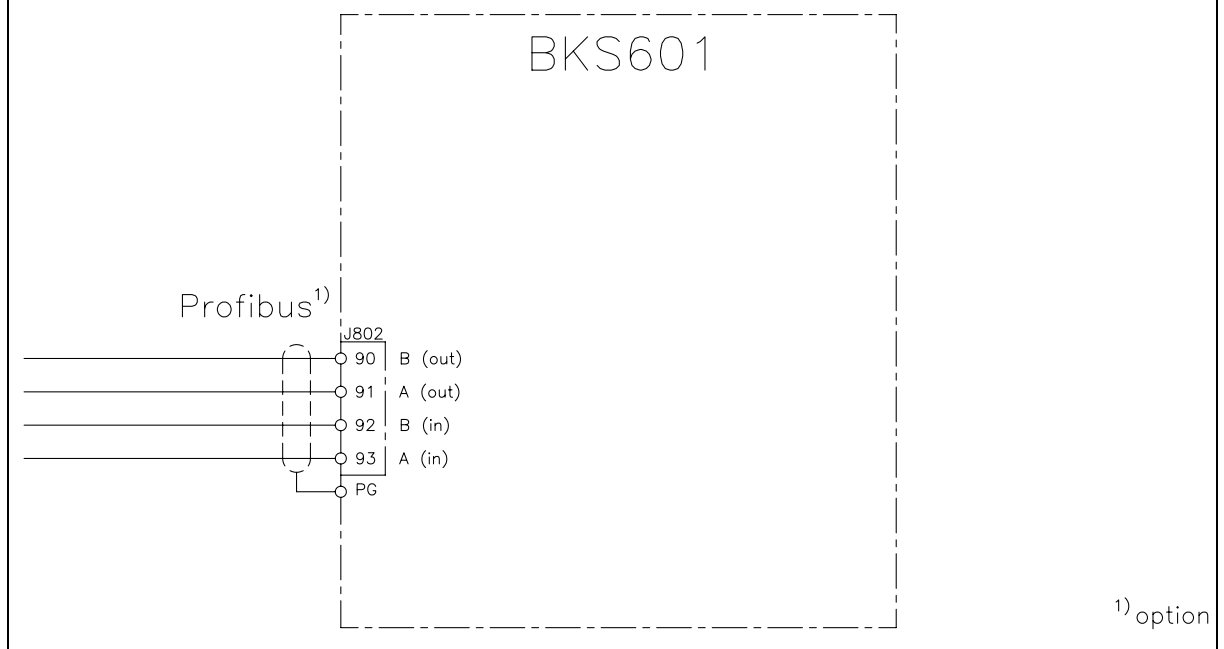

Bild 12: Anschlussschema: Schnittstellen

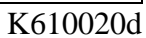

## 7.4 Montage der Steuereinrichtung

Montage und Verdrahtung erfolgen gemäss Herstellerangabe. Es muss beachtet werden, dass die Steuereinrichtung in der richtigen Lage zur Laufrichtung der Materialbahn eingebaut wird. Wird ein Drehrahmen verwendet, muss der Drehpunkt an der Einlaufseite und die Kantensensoren an der Auslaufseite liegen (Bild 13). Der Anschluss auf der Elektronikeinheit erfolgt gemäss Anschlussschema (Bild 8).

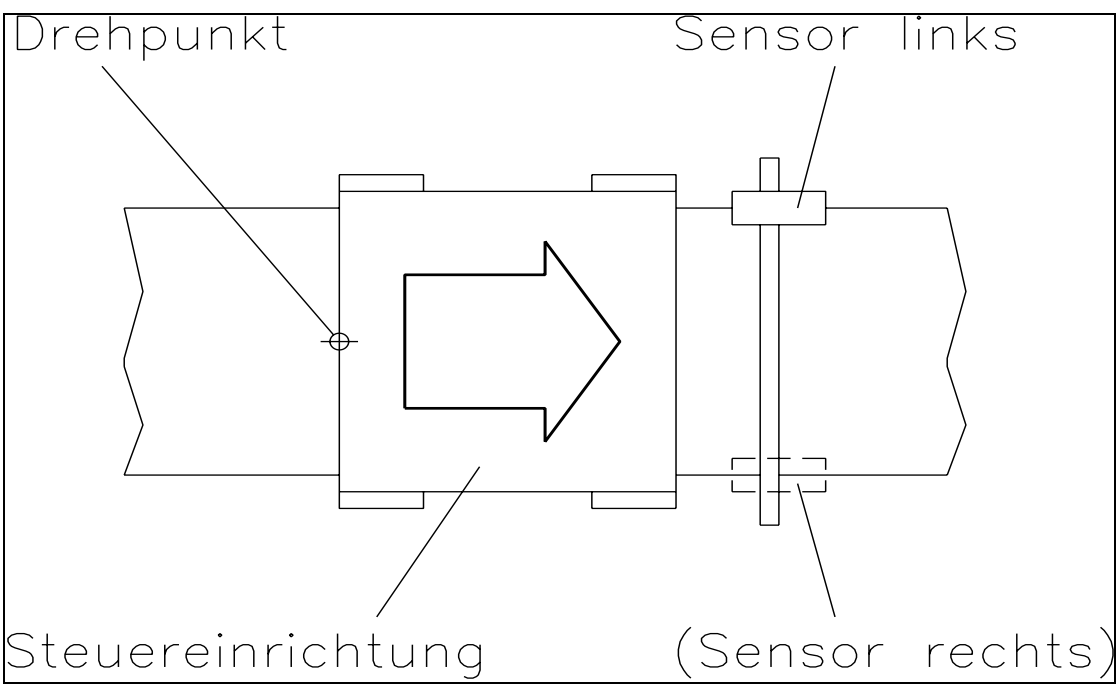

Bild 13: Bei der Montage der Steuereinrichtung muss die Laufrichtung der Bahn beachtet werden. K600005d

## 7.5 Montage der manuellen Sensorverstellung

Die manuelle Sensorverstellung (siehe Bild 1) muss in Laufrichtung gesehen *nach* der Steuereinrichtung installiert werden (Bild 13). Sie wird am Maschinenrahmen befestigt. Die Sensoraufnahmen können auf dem Metallprofil verschoben und mit der Stellschraube fixiert werden.

#### P Hinweis

[ŝ

Um optimale Regelungsresultate zu erhalten, müssen die Sensorverstellung so plaziert werden, dass sich die Sensoren möglichst nahe beim Auslauf der Steuereinrichtung befinden. Falls sich die Sensoren weit vom Auslauf entfernt befinden, kann sich die Regelcharakteristik dramatisch verschlechtern.

## 7.6 Montage der Lineareinheiten

Die Lineareinheit (siehe Bild 1) muss in Laufrichtung gesehen *nach* der Steuereinrichtung installiert werden (Bild 13). Sie kann mit den mitgelieferten Winkeln direkt am Maschinenrahmen befestigt werden.

Der Anschluss der Lineareinheiten auf die Klemmen der Elektronikeinheit erfolgt gemäss Anschlussschema (Bild 10). Die Elektronikeinheit erkennt automatisch, ob eine oder zwei Lineareinheiten angeschlossen sind.

# Hinweis

Um optimale Regelungsresultate zu erhalten, müssen die Lineareinheiten so platziert werden, dass sich die Sensoren möglichst nahe beim Auslauf der Steuereinrichtung befinden. Falls sich die Sensoren weit vom Auslauf entfernt befinden, kann sich die Regelcharakteristik dramatisch verschlechtern.

# A Warnung

Wenn sich fremde Maschinenteile im Verfahrbereich der Lineareinheiten befinden, können die Sensoren beim Verstellen beschädigt werden! Es ist darauf zu achten, dass allseitig genügend grosse Abstände eingehalten werden.

## 7.7 Montage der Kantensensoren

Die Kantensensoren werden über die Adapterwinkel an der Sensorverstellung befestigt (Siehe Bedienungsanleitung AZS01 und US01). Die Sensoren können an der linken oder rechten Bahnkante angebracht werden.

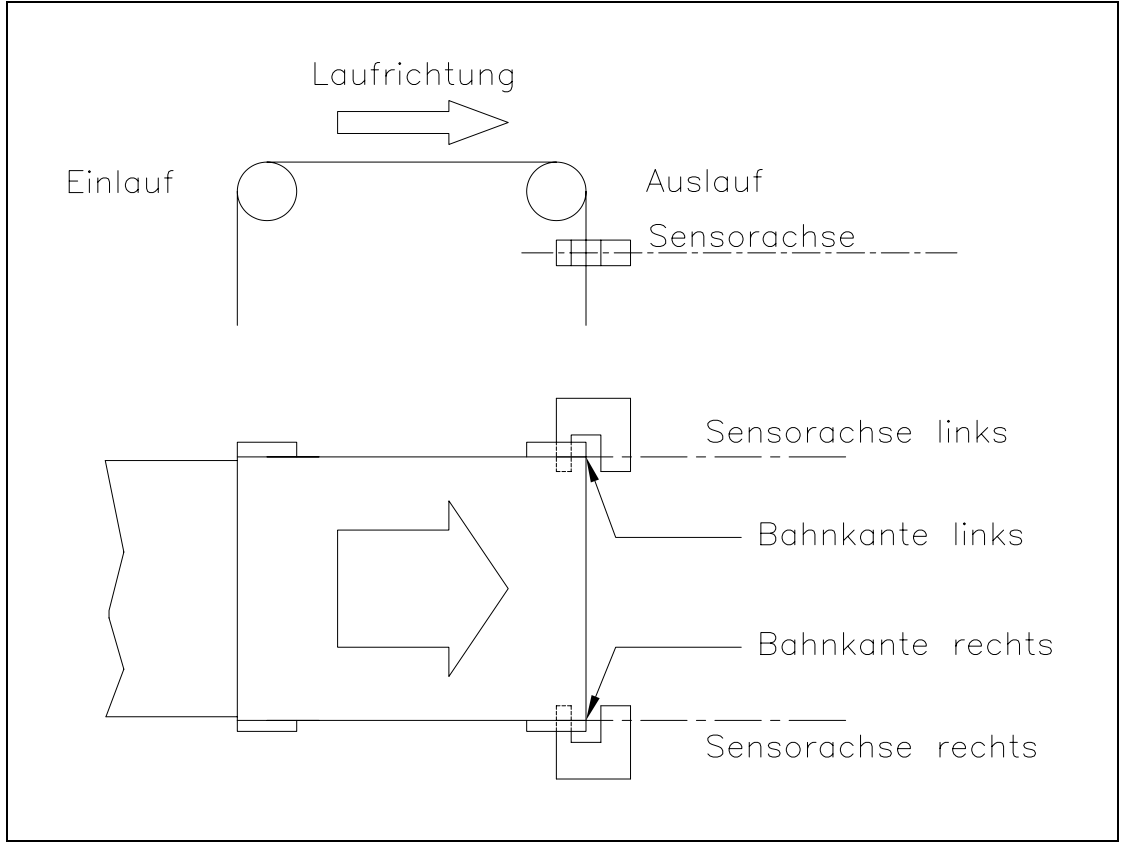

Bild 14: Ausrichtung der Kantensensoren zur Materialbahn.

K400005d

Die Sensoren können an der linken oder rechten Bahnkante angebracht werden. Der Anschluss der Kantensensoren auf die Klemmen der Elektronikeinheit erfolgt gemäss Anschlussschema (Bild 9).

Die FMS Sensoren liefern ein Signal von 0...10V. Werden Sensoren mit einem anderen Signalbereich verwendet, muss dies entsprechend parametriert werden (siehe "8.2 Konfigurierung der Elektronikeinheit").

# Hinweis

Die Eingänge für die Analogsignale haben getrennte GND-Klemmen. Daher müssen die Klemmen *Gnd* und *Signal Gnd* mit einer Brücke verbunden werden. Andernfalls können Funktionsstörungen an der Regelelektronik auftreten.

# 8 Bedienung

## 8.1 Ansicht des Bedienpanels

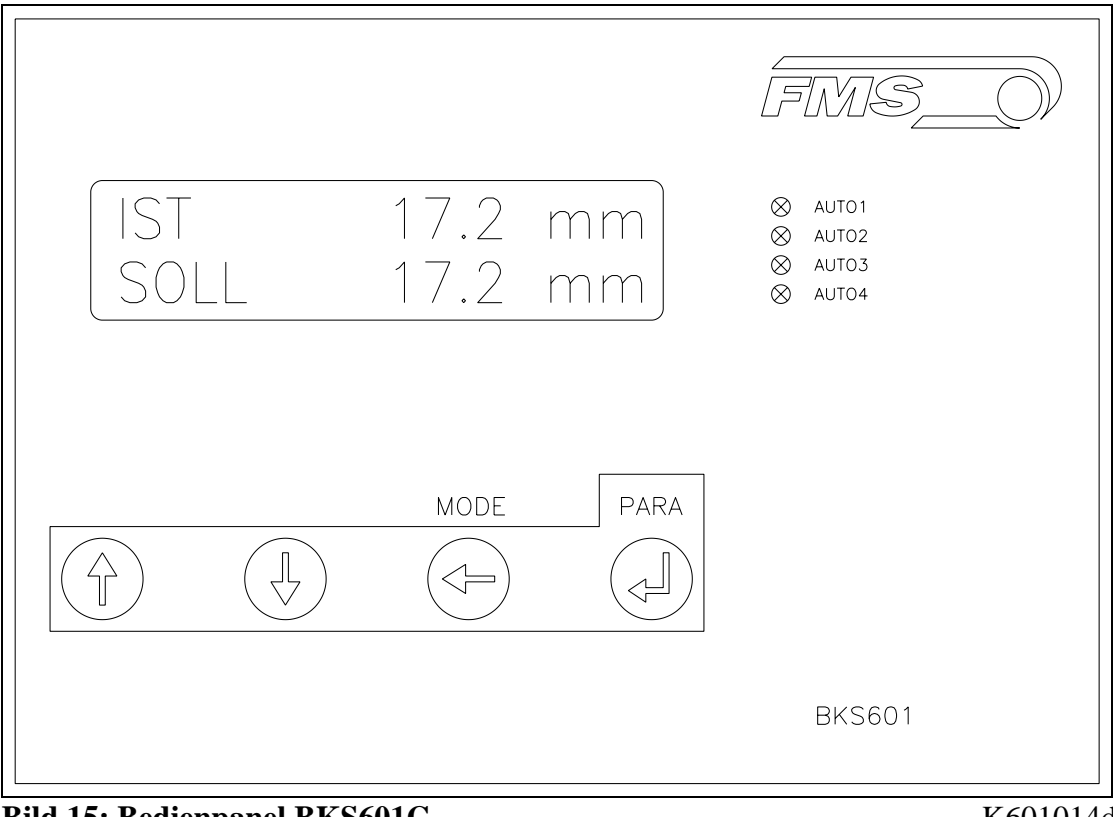

Bild 15: Bedienpanel BKS601C

K601014d

## 8.2 Konfigurierung der Elektronikeinheit

Vor der ersten Kalibrierung müssen folgende Einstellungen vorgenommen werden (siehe "9. Parametrierung" und "15. Technische Referenz"):

| Systemparameter |                                   |
|-----------------|-----------------------------------|
| Sprache         | Gewünschte Sprache in der Anzeige |

| Serviceparameter            |                                            |  |  |  |
|-----------------------------|--------------------------------------------|--|--|--|
| Konfig. Motor <sup>1)</sup> | Standard                                   |  |  |  |
| Hub Traverse links          | (nur, wenn Traverse links verwendet wird)  |  |  |  |
| Hub Traverse rechts         | (nur, wenn Traverse rechts verwendet wird) |  |  |  |
| Sensor abgedeckt            | je nach verwendetem Sensor                 |  |  |  |
| Sensor offen                | je nach verwendetem Sensor                 |  |  |  |
| Erfassungsbereich           | je nach verwendetem Sensor                 |  |  |  |

<sup>1)</sup> nur, falls kein Drehrahmen verwendet wird

| Parameter BKS601C               |                                                |
|---------------------------------|------------------------------------------------|
| Regelungsart                    | gem. Anforderung der Gesamtanlage              |
| Totband                         | vorerst auf 0.0mm setzen                       |
| Analogausgang <sup>2)</sup>     | Regelausgang <sup>2)</sup> oder Istwert Sensor |
| Manuell Ausgang <sup>2)</sup>   | gem. Anforderung der Gesamtanlage              |
| Offset Ausgang <sup>2)</sup>    | vorerst auf 0 setzen                           |
| Grenze Ausgang <sup>2)</sup>    | vorerst auf 100.0% setzen                      |
| P-Wert Ausgang <sup>2)</sup>    | Vorerst auf 1.00 setzen                        |
| I-Wert Ausgang <sup>2)</sup>    | Vorerst auf 1.00 setzen                        |
| Konfig. Ausgang <sup>2)</sup>   | gem. Anforderung der Gesamtanlage              |
| Regelsinn Ausgang <sup>2)</sup> | Standard                                       |

<sup>2)</sup> nur, falls analoger Regelausgang verwendet wird

#### ⇒ Hinweis

ž

Falsche Einstellung der Parameter kann zu Fehlfunktionen der Elektronik führen! Die Einstellung der Parameter muss daher vor der Inbetriebnahme gewissenhaft vorgenommen werden!

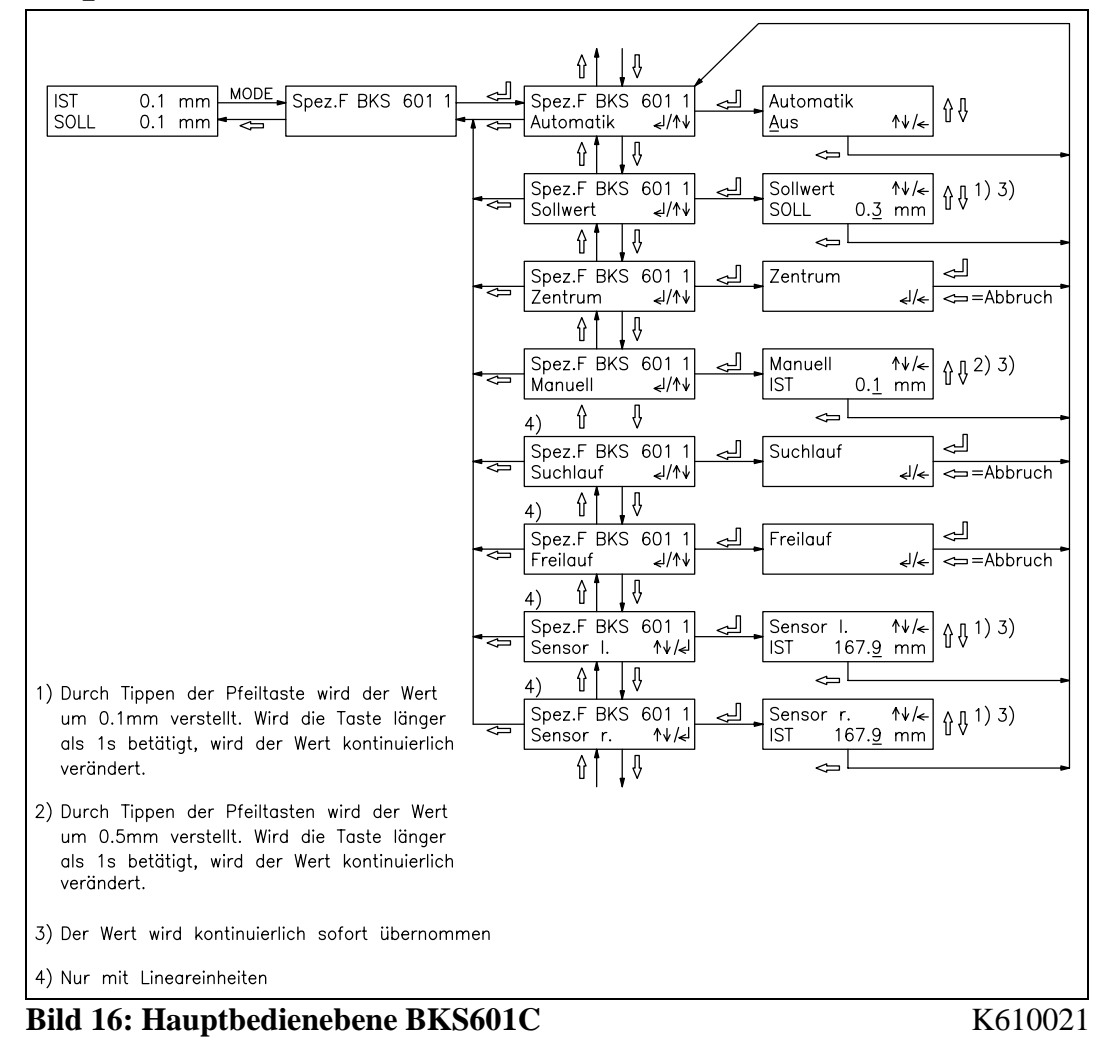

## 8.3 Hauptbedienebene und Sonderfunktionen

| Sonderfunktion          | Bedienung                                                                         |
|-------------------------|-----------------------------------------------------------------------------------|
| Automatik               | $\uparrow \downarrow$ = Automatik Ein / Aus                                       |
|                         | ← = Einstellung übernehmen                                                        |
| Sollwert                | $\uparrow \downarrow =$ Sollwert vergrössern / verkleinern <sup>1) 3)</sup>       |
|                         | $\leftarrow$ = Eingabe verlassen                                                  |
| Zentrum                 | $\downarrow$ = Zentrum fahren                                                     |
|                         | $\leftarrow = (Abbruch)$                                                          |
| Manuell                 | $\uparrow \downarrow$ = Drehrahmen manuell fahren links / rechts <sup>2) 3)</sup> |
|                         | $\leftarrow$ = Eingabe verlassen                                                  |
| Suchlauf <sup>4)</sup>  | $\downarrow$ = Kantensuchlauf                                                     |
|                         | $\leftarrow$ = (Abbruch)                                                          |
| Freilauf <sup>4)</sup>  | → = Sensor-Freilauf                                                               |
|                         | $\leftarrow$ = (Abbruch)                                                          |
| Sensor I. <sup>4)</sup> | $\uparrow \downarrow$ = Sensor links fahren <sup>1) 3)</sup>                      |
|                         | $\leftarrow$ = Eingabe verlassen                                                  |
| Sensor r. <sup>4)</sup> | $\uparrow \downarrow$ = Sensor rechts fahren <sup>1) 3)</sup>                     |
|                         | $\leftarrow$ = Eingabe verlassen                                                  |

<sup>1)</sup> Durch Tippen der Pfeiltasten wird der Wert um 0.1mm verstellt. Wird die Taste länger als 1s betätigt, wird der Wert kontinuierlich verändert.

<sup>2)</sup> Durch Tippen der Pfeiltasten wird der Wert um 0.5mm verstellt. Wird die Taste länger als 1s betätigt, wird der Wert kontinuierlich verändert.

<sup>3)</sup> Der Wert wird kontinuierlich sofort übernommen

<sup>4)</sup> Nur mit Lineareinheiten

### 8.4 Manueller Betrieb

Mit den Sonderfunktionen (siehe Bild 16) stehen für den manuellen Betrieb folgende Möglichkeiten zur Verfügung:

#### Manuell-Betrieb allgemein

- Zentrum: (nur mit FMS Steuereinrichtung) Die Steuereinrichtung wird mit der Taste ↓ in die Mitte zurückgeführt (auch über digitalen Eingang möglich).
- Manuell: Die Steuereinrichtung kann mit der Taste ↑ LEFT manuell in 0.1mm Schritten nach links und mit der Taste ↓ RIGHT nach rechts verfahren werden. Wird die Taste länger als 1 Sekunde gedrückt, bewegt sich der Drehrahmen kontinuierlich in die entsprechende Richtung.

#### Manuell-Betrieb mit Lineareinheiten:

- Suchlauf: Mit der Taste I wird der Kantensuchlauf gestartet und die Sensormitte auf die Kante ausgerichtet. Falls erforderlich, werden die Sensoren von der Bahn weg- und anschliessend wieder zur Bahn hin bewegt. Der Suchlauf ist abgeschlossen, wenn die Kante erkannt wird. Die Kante geht dann durch die Mitte des Sensor-Erfassungsbereiches.
- *Freilauf:* Mit der Taste I wird der Sensorfreilauf gestartet. Die Sensoren werden auf die Referenzpunkte der Lineareinheiten gefahren.
- Sensor links / Sensor rechts: Der linke bzw. rechte Sensor kann mit der Taste ↑ LEFT manuell in 0.1mm Schritten nach links und mit der Taste ↓ RIGHT nach rechts verfahren werden. Wird die Taste länger als 1 Sekunde gedrückt, bewegt sich der Sensor kontinuierlich in die entsprechende Richtung.

# 8.5 Betrieb ohne Lineareinheiten

#### Sensoren ausrichten

• Sensorachse auf Materialkante ausrichten: Rändelmutter am Montagewinkel etwas lösen und den Sensor auf der Aufnahmeschiene verschieben. Sensor in neuer Position festklemmen. Der Sensor ist richtig positioniert, wenn die Bahnkante durch die Sensorachse läuft (Mitte der aktiven Fläche; siehe Bild 17).

#### Automatikbetrieb

- Reglerfreigabe mit Sonderfunktion *Automatik* (Bild 16) oder über digitalen Eingang. Die Kontroll-LED *Auto* leuchtet. Als Positions-Sollwert wird die Mitte des Sensor-Erfassungsbereichs übernommen, bei Mittenregelung die Mitte zwischen den Sensorachsen (Bild 18). Der Regler beginnt, die Materialbahn auf den Sollwert zu führen bzw. zu halten.
- Der Positions-Sollwert kann nun mit der Spezialfunktion Sollwert (Bild 16) oder über digitale Eingänge während des Betriebs verstellt werden (Schrittweite 0.1mm). Mit Taste ↑ bewegt sich die Bahn aus dem Sensor heraus; mit Taste ↓ bewegt sie sich hinein. Bei Mittenregelung bezieht sich dies auf den rechten Sensor.

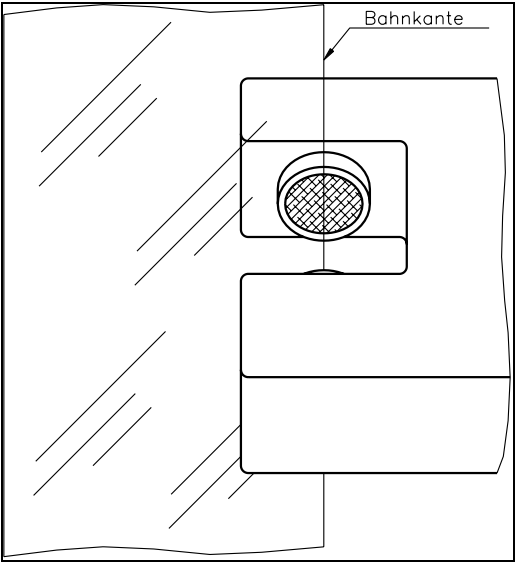

Bild 17: Ausrichtung der Sensorachse zur Materialbahn K100004d

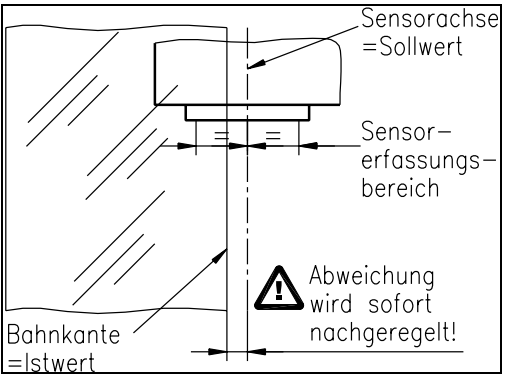

Bild 18: Sollwertbildung bei Start des Automatik-Betriebs K100005d

• Beenden des Automatik-Betriebs durch erneutes Aufrufen der Sonderfunktion *Automatik* (Bild 16). Die Kontroll-LED *Auto* erlischt.

#### F Hinweis

Wird der Sensor-Erfassungsbereich überschritten, ist die Regelung nicht mehr möglich. Sensor-Erfassungsbereich unbedingt einhalten.

#### F Hinweis

Bei stehender Materialbahn kann die Bahn nicht zuverlässig auf den Sollwert geführt werden! Die Steuereinrichtung fährt in die Endlage und kann die Bahn beschädigen. Reglerfreigabe nur bei langsam fahrender Materialbahn!

## 8.6 Betrieb mit Lineareinheiten

#### Suchlauf starten

- Falls mit der vorherigen Einstellung der Sensoren eine Kante / Linie gefunden wird, leuchtet die Kontroll-LED auf der Rückseite des Sensors (Ausnahme: Ultraschallsensor US01 hat keine LED).
- Wird die Kante / Linie nicht detektiert, so kann ein Suchlauf durchgeführt werden durch Aufruf der Sonderfunktion *Suchlauf* (siehe Bild 16) oder über digitalen Eingang. Die Lineareinheiten suchen dann die Kante.
- Wird keine Kante / Linie gefunden, muss der Sensor besser aufs Material ausgerichtet werden. Bringt das keinen Erfolg, kann dies folgende Ursachen haben:
  - Ultraschall-Sensor US01: Das Material ist schalldurchlässig.
  - Optischer Sensor AZS01: Das Material ist zu stark lichtdurchlässig.
  - Digitaler Liniensensor DLS: Das Material reflektiert (Sensor kippen) oder die Fokusdistanz ist nicht richtig eingestellt.
- Wird die Regelung gestartet (Sonderfunktion *Automatik*), ohne dass eine Kante gefunden wurde, so sucht die Elektronik die Kante automatisch nach dem Einschalten des Automatikbetriebs.

#### Automatikbetrieb (ohne Bezugspunkt am Maschinenrahmen)

- Reglerfreigabe mit Sonderfunktion *Automatik* (siehe Bild 16) oder über digitalen Eingang. Die Kontroll-LED *Auto* leuchtet. Als Positions-Sollwert wird die gegenwärtige Bahnposition übernommen (Bild 19). Der Regler beginnt, die Materialbahn auf dem Sollwert zu halten.
- Der Positions-Sollwert kann nun mit der Spezialfunktion *Sollwert* (Bild 16) oder über digitale Eingänge während des Betriebs verstellt werden. Die Sensoren werden der Materialkante automatisch nachgeführt.
- Beenden des Automatik-Betriebs durch erneutes Aufrufen der Sonderfunktion *Automatik* (siehe Bild 16). Die Kontroll-LED *Auto* erlischt.

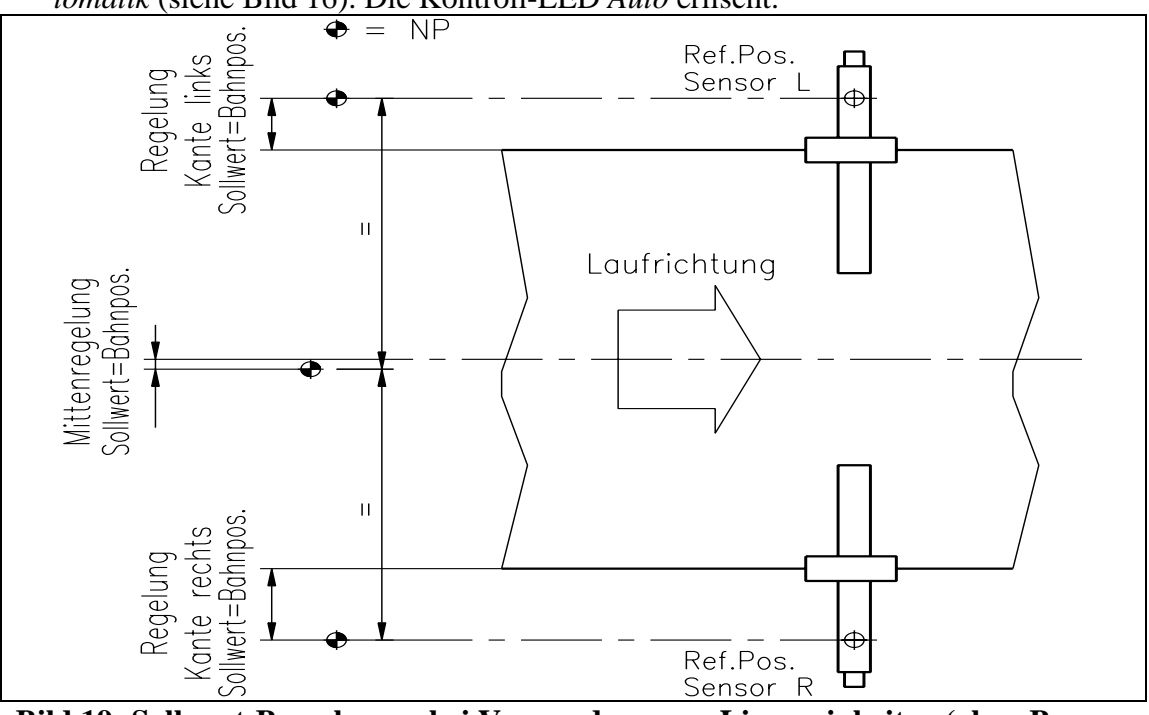

Bild 19: Sollwert-Berechnung bei Verwendung von Lineareinheiten (ohne Bezugspunkt am Maschinenrahmen) K601009d

#### Automatikbetrieb (mit Bezugspunkt am Maschinenrahmen)

Falls ein Bezugspunkt am Maschinenrahmen vermessen wurde (siehe "8.7 Vermessung zum Bezugspunkt am Maschinenrahmen"), wird der Sollwert bei Reglerfreigabe etwas anders gebildet als ohne Bezugspunkt. Der Automatikbetrieb läuft somit wie folgt ab:

- Reglerfreigabe mit Sonderfunktion *Automatik* (siehe Bild 16) oder über digitalen Eingang. Die Kontroll-LED *Auto* leuchtet. Als Positions-Sollwert wird die gegenwärtige Istposition übernommen, bei Mittenregelung die Mitte zwischen den Referenzpunkten der Lineareinheiten (Bild 20). Der Regler beginnt, die Materialbahn auf den Sollwert zu führen bzw. zu halten.
- Der Positions-Sollwert kann nun mit der Spezialfunktion *Sollwert* (Bild 16) oder über digitale Eingänge während des Betriebs verstellt werden. Die Sensoren werden der Materialkante automatisch nachgeführt.
- Beenden des Automatik-Betriebs durch erneutes Aufrufen der Sonderfunktion *Automatik* (siehe Bild 16). Die Kontroll-LED *Auto* erlischt.

#### P Hinweis

٢S

Bei Mittenregelung und stehender Materialbahn kann die Bahn nicht zuverlässig auf den Sollwert geführt werden! Der Drehrahmen fährt in die Endlage und kann die Bahn beschädigen. Reglerfreigabe nur bei langsam fahrender Materialbahn!

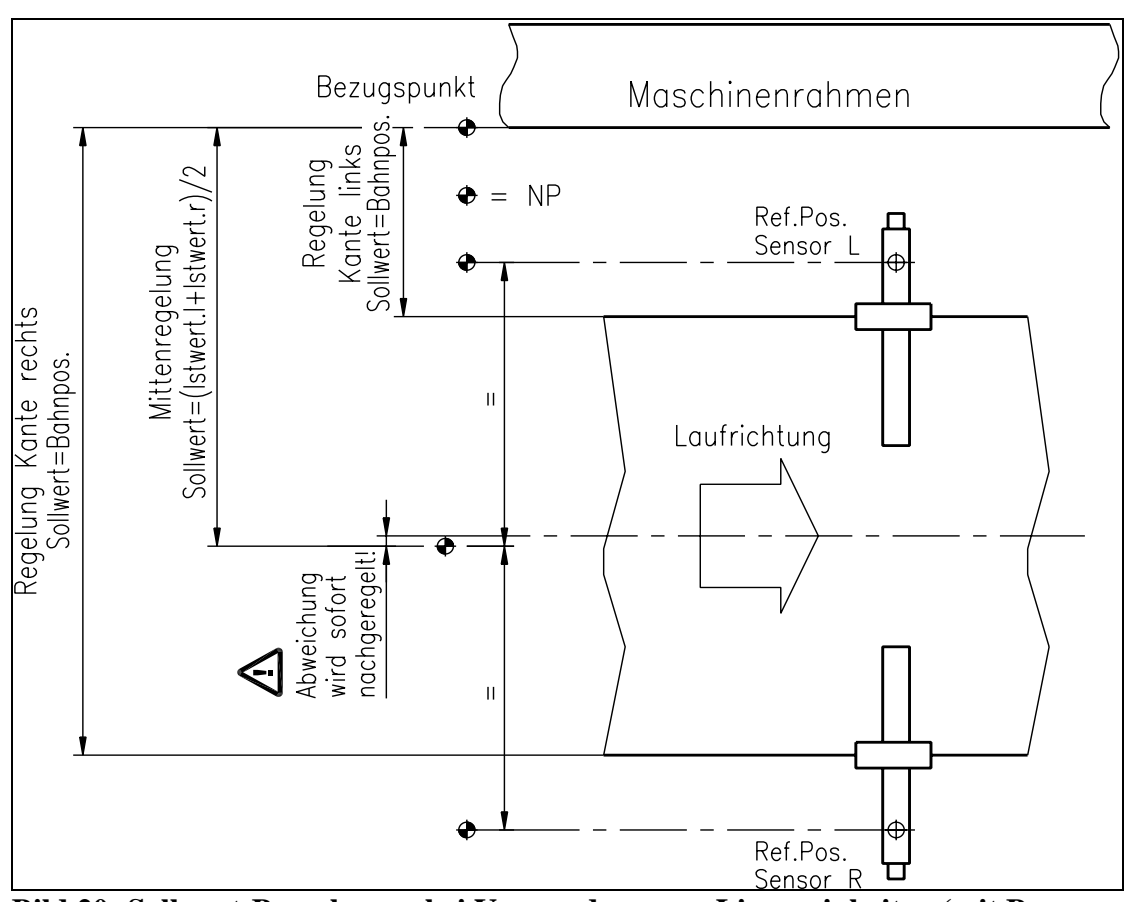

Bild 20: Sollwert-Berechnung bei Verwendung von Lineareinheiten (mit Bezugspunkt am Maschinenrahmen) K601010d

## 8.7 Vermessung zum Bezugspunkt am Maschinenrahmen

Mit oder ohne Verwendung von Lineareinheiten kann ein Bezugspunkt definiert werden, auf den später alle Positionswerte bezogen sind. Der Bezugspunkt kann z.B. am Maschinenrahmen sein (Bild 21).

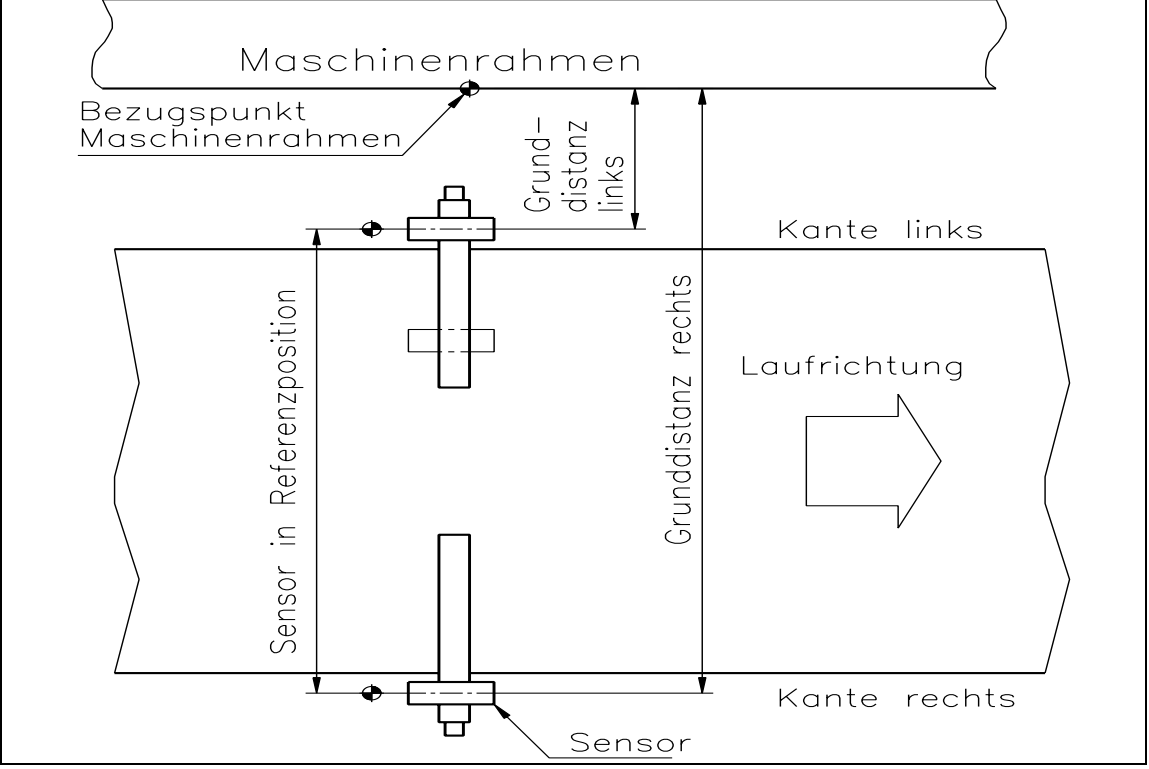

Bild 21: Grunddistanzen und Bezugspunkt bei Lineareinheiten K400007d

Wenn die Vermessung zum Bezugspunkt aktiviert werden soll, müssen die Parameter *Grunddistanz links* und *Grunddistanz rechts* entsprechend parametriert werden (siehe "9. Parametrierung"):

- Sonderfunktion *Freilauf* (Bild 16) ausführen, damit die Sensoren auf den Referenzpunkt der Lineareinheiten fahren.
- In Parameter *Grunddistanz links* die Distanz zwischen Bezugspunkt (z.B. Maschinenrahmen) und Sensorachse links eingeben (Bild 21).
- In Parameter *Grunddistanz rechts* die Distanz zwischen Bezugspunkt und Sensorachse rechts eingeben (Bild 21).

# Hinweis

Der Bezugspunkt muss weiter von der Materialbahn entfernt sein als die Referenzposition der Lineareinheit (Bild 21). Bei Mittenregelung ist der gleiche Bezugspunkt für links und rechts zu wählen; es ist jedoch unerheblich, ob er sich rechts oder links der Bahn befindet.

Wenn die Vermessung zum Bezugspunkt nicht erwünscht ist, müssen die Parameter *Grunddistanz links* und *Grunddistanz rechts* auf 0 gesetzt werden. In diesem Fall beziehen sich die Positionswerte auf die Position der Sensoren. (Falls Lineareinheiten verwendet werden, beziehen sich die Positionswerte auf den Referenzpunkt der betreffenden Lineareinheit; Bild 21).

# 9 Parametrierung

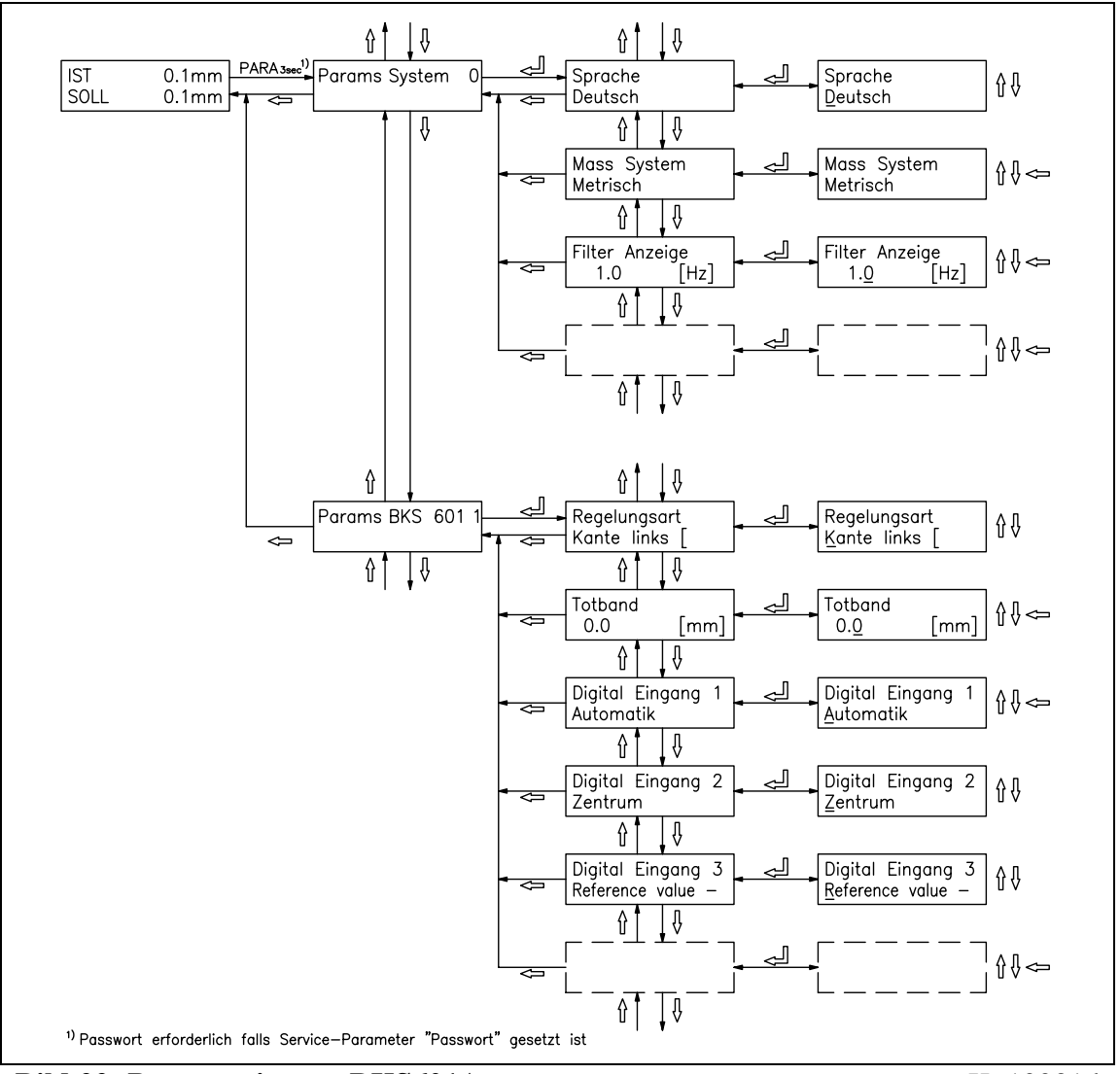

# 9.1 Parametrierung schematische Übersicht

Bild 22: Parametrierung BKS601A

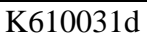

Die Parameter sind aufgeteilt in die Module *Systemparameter* und *BKS 601 1*. Der Parameter-Änderungsmodus wird aktiviert durch Drücken der Taste PARA  $\dashv$  während 3 Sekunden. Mit den Tasten  $\uparrow \downarrow$  wird das gewünschte Modul gesucht und durch nochmaliges Drücken der Taste PARA  $\dashv$  angewählt (Bild 22). Für jedes Modul ist ein eigener Parametersatz vorhanden. Generell können die Parameter dann mit folgenden Tasten geändert werden:

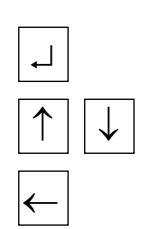

für Wählen und zum Übernehmen der Eingabe

für Durchschalten der Wahlmöglichkeiten und um Zahlenwerte zu vergrössern oder zu verkleinern, sowie Vorzeichenwechsel

zum Wechseln der Dezimalstelle (bei Eingabe eines Zahlenwertes) oder zum Abbrechen der Eingabe

| Parameter      | Einheit                                     | Min | Max  | Default  | Gewählt |
|----------------|---------------------------------------------|-----|------|----------|---------|
| Sprache        | Deutsch, Englisch, Französisch, Italienisch |     |      |          |         |
| Mass-System    | Metrisch, US Standard                       |     |      | Metrisch |         |
| Filter Anzeige | [Hz]                                        | 0.1 | 10.0 | 1.0      |         |
| Identifier     | [-]                                         | 2   | 125  | 84       |         |

# 9.2 Liste der Systemparameter

# 9.3 Liste der Parameter BKS601C

| Parameter                  | Einheit                                    | Min                                                       | Max            | Default        | Gewählt |
|----------------------------|--------------------------------------------|-----------------------------------------------------------|----------------|----------------|---------|
| Regelungsart               | Kante links,                               | Kante rechts                                              | ung, Linie     |                |         |
| Totband                    | [mm]                                       | 0.0                                                       | 2.0            | 0.1            |         |
| Digital Eingang 1          | Automatik, Z<br>–, Sollwert +,<br>Freilauf | Centrum fahr<br>Suchlauf, S                               | Automa-<br>tik |                |         |
| Digital Eingang 2          | (wie Digital )                             | Eingang 1)                                                |                | Zentrum        |         |
| Digital Eingang 3          | (wie Digital )                             | Eingang 1)                                                |                | Sollwert       |         |
| Digital Eingang 4          | (wie Digital )                             | Eingang 1)                                                |                | Sollwert<br>+  |         |
| Digital Ausgang 1          | Automatik O<br>lauf OK, Kar                | Automatik OK, Mitte Sensor, Such-<br>lauf OK, Kante fehlt |                |                |         |
| Digital Ausgang 2          | (wie Digital Ausgang 1)                    |                                                           |                | Kante<br>fehlt |         |
| Grunddistanz links         | [mm]                                       | 0.0                                                       | 3200.0         | 0.0            |         |
| Grunddistanz rechts        | [mm]                                       | 0.0                                                       | 3200.0         | 0.0            |         |
| Analogausgang              | Istwert Sensor, Regelausgang               |                                                           |                | Istw.<br>Sens. |         |
| Skalierung Istwert         | [mm]                                       | 0.1                                                       | 3200.0         | 10.0           |         |
| Manuell Ausgang            | [%]                                        | -100.0                                                    | 100.0          | 5.0            |         |
| Offset Ausgang             | [Digit]                                    | -500                                                      | +500           | 0              |         |
| Grenze Ausgang             | [%]                                        | 10.0                                                      | 100.0          | 100.0          |         |
| P-Wert Ausgang             | [-]                                        | 0.01                                                      | 320.00         | 1.00           |         |
| I-Wert Ausgang             | [s]                                        | 0.01                                                      | 320.00         | 1.00           |         |
| Konfiguration Aus-<br>gang | 010V und 020mA, 010V und 4<br>±10V         |                                                           |                | .20mA,         |         |
| Regelsinn Ausgang          | Standard, Gekehrt                          |                                                           |                | Standard       |         |

# 9.4 Beschreibung der Systemparameter

Der Parameter-Änderungsmodus wird aktiviert durch Drücken der Taste PARA ↓ während 3 Sekunden. Durch nochmaliges Drücken der Taste PARA ↓ werden die Systemparameter angewählt (siehe auch Bild 22).

| Sprache        |                                                                                                    |                                  |                  |               |             |
|----------------|----------------------------------------------------------------------------------------------------|----------------------------------|------------------|---------------|-------------|
| Zweck:         | Hier wird die Sprache in der Anzeige eingestellt.                                                                                                    |                                  |                  |               |             |
| Bereich:       | Deutsch, Englis                                                                                                    | ch, Französis                    | ch, Italienisch  |               |             |
| Mass-System    |                                                                                                    |                                  |                  |               |             |
| Zweck:         | Hier wird einge                                                                                                    | stellt, welche                   | s Masssystem     | verwendet w   | ird.        |
| Bereich:       | Metrisch, US St                                                                                                    | tandard                          |                  | Default:      | Metrisch    |
| Hinweis:       | (von der BKS60                                                                                                    | 01C nicht verv                   | vendet)          |               |             |
| Filter Anzeige | e                                                                                                    |                                  |                  |               |             |
| Zweck:         | Die Elektronikeinheit verfügt über einen Tiefpassfilter, um uner-<br>wünschte Störungen, die dem Wert in der Anzeige überlagert sind,<br>auszufiltern. Hier wird dessen Grenzfrequenz eingestellt. Je tiefer die<br>Grenzfrequenz, desto träger wird der Wert in der Anzeige. Dadurch<br>kann bei stark schwankenden Werten eine stabilere Anzeige erreicht<br>werden.<br>Der Tiefpassfilter der Anzeige ist unabhängig von den übrigen Filtern |                                  |                  |               |             |
| Bereich:       | 0.1                                                                                                    | bis                              | 10.0             | Default:      | 1.0         |
| Inkrement:     | 0.1                                                                                                    |                                  |                  | Einheit:      | [Hz]        |
| Identifier     |                                                                                                    |                                  |                  |               |             |
| Zweck:         | Dieser Paramete<br>an die PROFIB                                                                                                    | er dient zur Id<br>US Schnittste | lentifikation de | es Gerätes be | i Anbindung |
| Bereich:       | 2                                                                                                    | bis                              | 125              | Default:      | 84          |
| Inkrement:     | 1                                                                                                    |                                  |                  | Einheit:      | [-]         |

## 9.5 Beschreibung der Parameter BKS 601C

Der Parameter-Änderungsmodus wird aktiviert durch Drücken der Taste PARA  $\dashv$  während 3 Sekunden. Mit den Tasten  $\uparrow \downarrow$  wird das Modul *Params BKS601C 1* gesucht und durch nochmaliges Drücken der Taste PARA  $\dashv$  angewählt (siehe auch Bild 22).

| Regelungsart |                                                                                                    |                                                                   |                                                            |                                           |
|--------------|----------------------------------------------------------------------------------------------------|-------------------------------------------------------------------|------------------------------------------------------------|-------------------------------------------|
| Zweck:       | Hier wird angegeben, auf welche<br>ren verwendet werden. Bei Mitte<br>Bahn Sensoren angebracht sein.<br>verwendet wird, diesen Paramete | er Seite der N<br>enregelung n<br>Falls eine Fl<br>er auf Linie o | Materialbahr<br>nüssen beids<br>MS Liniense<br>einstellen. | n die Senso-<br>weitig der<br>ensor (DLS) |
| Bereich:     | Kante links, Kante rechts, Mitter<br>Liniensensor DLS                                                                                   | nregelung,                                                        | Default: K                                                 | ante links                                |
| Totband      |                                                                                                    |                                                                   |                                                            |                                           |
| Zweck:       | Bei diesem Parameter wird einge<br>Bahnlage ist. Die Bahnlage wird<br>chung den Wert des Totbandes ü<br>"0.3mm Totband" bedeutet eine   | estellt, wie g<br>erst nachge<br>berschreitet.<br>Toleranz vo     | ross die Tol<br>regelt, wenn<br>n ±0.3mm.                  | eranz für die<br>die Abwei-               |
| Bereich:     | 0.0 bis                                                                                                    | 2.0                                                               | Default:                                                   | 0.1                                       |
| Inkrement:   | 0.1                                                                                                    |                                                                   | Einheit:                                                   | [mm]                                      |

## **Digital Eingang 1**

| Zweck:   | Hier kann angegeben werden, welches Ereignis durch den Digital<br>Eingang 1 ausgelöst wird. Das Anlegen von 24VDC für min. 100ms<br>an den Eingang entspricht dem Betätigen der Taste auf dem Bedien-<br>panel.<br>Die Funktion der möglichen Einstellungen ist identisch mit den Son-<br>derfunktionen des Bahnlaufreglers (siehe "8.3 Hauptbedienebene<br>und Sonderfunktionen").<br><i>Hinweis:</i> |
|----------|----------------------------------------------------------------------------------------------------|
|          | 1. Wenn der digitale Eingang auf "Automatik" gesetzt ist, befindet<br>sich die Bahnlaufregelung solange im Automatikbetrieb, wie ein<br>Signal am Eingang anliegt (Dauersignal).                                                                                                    |
|          | 2. Ist der Service-Parameter "Betriebszustand wieder setzen" einge-<br>schaltet, ist die Steuerung des Automatikbetriebs über einen digi-<br>talen Eingang deaktiviert (siehe "9.10 Beschreibung der Service<br>Parameter").                                                                                                    |
| Bereich: | Automatik, Zentrum fahren, Sollwert –, Sollwert +, Suchlauf,                                                                                                    |
|          | Sensor-Freilauf                                                                                                    |

| <b>Digital Eing</b> | ang 2                                                                                                    |  |  |  |  |  |
|---------------------|----------------------------------------------------------------------------------------------------|--|--|--|--|--|
| Zweck:              | Identisch mit <i>Digital Eingang 1</i> , jedoch bezieht sich der Parameter auf den digitalen Eingang 2.                                                                                                    |  |  |  |  |  |
| <b>Digital Eing</b> | ang 3                                                                                                    |  |  |  |  |  |
| Zweck:              | Identisch mit <i>Digital Eingang 1</i> , jedoch bezieht sich der Parameter auf den digitalen Eingang 3.                                                                                                    |  |  |  |  |  |
| <b>Digital Eing</b> | ang 4                                                                                                    |  |  |  |  |  |
| Zweck:              | Identisch mit <i>Digital Eingang 1</i> , jedoch bezieht sich der Parameter auf den digitalen Eingang 4.                                                                                                    |  |  |  |  |  |
| <b>Digital Ausg</b> | gang 1                                                                                                    |  |  |  |  |  |
| Zweck:              | Hier kann angegeben werden, bei welchem Ereignis der Digital Aus-<br>gang 1 schalten soll.                                                                                                    |  |  |  |  |  |
| Bereich:            | Automatik OK, Kante fehlt, Suchlauf OK, Mitte Sensor                                                                                                    |  |  |  |  |  |
|                     | <ul> <li>Kante fehlt Beim Suchlauf wurde keine Kante gefunden</li> <li>Suchlauf OK Der Suchlauf war erfolgreich; es wurde eine Kante gefunden.</li> <li>Mitte Sensor Das Material ist in der Mitte des Sensors positioniert. (Der Relaisausgang ist geschaltet, solange sich das Material innerhalb ± 0.5mm der Sensor Mitte befindet)</li> </ul> |  |  |  |  |  |
| <b>Digital Ausg</b> | gang 2                                                                                                    |  |  |  |  |  |
| Zweck:              | Identisch mit <i>Digital Ausgang 1</i> , jedoch bezieht sich der Parameter auf den Digital Ausgang 2.                                                                                                    |  |  |  |  |  |
| Grunddista          | nz links                                                                                                    |  |  |  |  |  |
| Zweck:              | Bei diesem Parameter wird die Entfernung vom Maschinenrahmen-<br>Bezugspunkt zum Referenzpunkt der linken Lineareinheit eingege-<br>ben.                                                                                                    |  |  |  |  |  |
| Bereich:            | 0.0 bis 3200.0 <b>Default:</b> 0.0                                                                                                    |  |  |  |  |  |
| Inkrement:          | 0.1 Einheit: [mm]                                                                                                    |  |  |  |  |  |
| Grunddista          | nz rechts                                                                                                    |  |  |  |  |  |
| Zweck:              | Identisch mit <i>Grunddistanz links</i> , jedoch bezieht sich der Parameter auf die Position der rechten Lineareinheit.                                                                                                    |  |  |  |  |  |

| Zweck:   | Mit diesem Parameter wird eingestellt<br>logausgang ausgegeben wird. Bei <i>Rego</i><br>FMS Drehrahmen ein Stellglied mit A<br>(z.B. Hydraulikventil; siehe Parameter | , welches Signal auf dem Ana-<br>elausgang kann statt einem<br>nalogsignal betrieben werden<br><i>Konfiuration. Ausgang</i> ). Bei |
|----------|----------------------------------------------------------------------------------------------------|----------------------------------------------------------------------------------------------------|
|          | am Ausgang zur Verfügung.                                                                                                    | annage nn Automatik Detrieb                                                                                                    |
| Bereich: | Istwert Sensor, Regelausgang sor                                                                                                    | Default: Istwert Sen-                                                                                                    |

| Skalierung  | Istwert                                                                                                    |                                                                                                    |                                                                                                    |                                                                                               |                                                                                                   |  |
|-------------|----------------------------------------------------------------------------------------------------|----------------------------------------------------------------------------------------------------|----------------------------------------------------------------------------------------------------|-----------------------------------------------------------------------------------------------|---------------------------------------------------------------------------------------------------|--|
| Zweck:      | Falls der Par<br>wird hier ang<br>Signals bezig                                                                                                    | Falls der Parameter <i>Analogausgang</i> auf <i>Istwert Sensor</i> gesetzt ist, wird hier angegeben, auf wie viele mm sich der Vollausschlag des Signals bezieht $(010 \text{ V}; 0/420\text{ mA}; +/-10\text{ V})$ . |                                                                                                    |                                                                                               |                                                                                                   |  |
| Bereich:    | 0.1                                                                                                    | bis                                                                                                    | 3200.0                                                                                                    | Default:                                                                                      | 10.0                                                                                              |  |
| Inkrement:  | 0.1                                                                                                    |                                                                                                    |                                                                                                    | Einheit:                                                                                      | [mm]                                                                                              |  |
| Manuell Au  | Isgang                                                                                                    |                                                                                                    |                                                                                                    |                                                                                               |                                                                                                   |  |
| Zweck:      | Falls der Par<br>wird hier die<br>einrichtung b<br>Vorzeichen g<br>Analogausga<br>(±10V / 01<br>tion Ausgang                                                                                                    | ameter Analoga<br>Grösse des Sig<br>beim manuellen<br>geändert, ändert<br>ung. "5%" beder<br>0 V / 020mA<br>g)                                                                                                    | <i>usgang</i> auf <i>Reg</i><br>nals angegeben<br>Verfahren ange<br>sich auch die F<br>utet dabei 5% vo<br>/ 420mA; siel | gelausgang g<br>, mit welche<br>esteuert wird<br>Polarität des<br>om Signal-V<br>he Parameter | esetzt ist,<br>r die Steuer-<br>. Wird das<br>Signals am<br>follausschlag<br><i>c Konfigura</i> - |  |
| Bereich:    | -100.0                                                                                                    | bis                                                                                                    | +100.0                                                                                                    | Default:                                                                                      | +5.0                                                                                              |  |
| Inkrement:  | 0.1                                                                                                    |                                                                                                    |                                                                                                    | Einheit:                                                                                      | [%]                                                                                               |  |
| Offset Ausg | ang                                                                                                    |                                                                                                    |                                                                                                    |                                                                                               |                                                                                                   |  |
| Zweck:      | <ul> <li>Falls sich die Steuereinrichtung bewegt, obwohl von der Regelelekt-<br/>ronik (Regelausgang) kein Stellsignal erzeugt wird, kann die fehler-<br/>hafte Bewegung hier kompensiert werden. So wird sichergestellt,<br/>dass die Steuereinrichtung in ihrer momentanen Lage bleibt, wenn<br/>kein Stellsignal anliegt.</li> <li>Dieser Parameter kann auch während des Automatikbetriebs einge-<br/>stellt werden.</li> </ul> |                                                                                                    |                                                                                                    |                                                                                               |                                                                                                   |  |

| Bereich:   | -500 | bis | 500 | Default: | 0       |
|------------|------|-----|-----|----------|---------|
| Inkrement: | 1    |     |     | Einheit: | [Digit] |

| Zweck:     | Falls der Paramete<br>kann hier das max<br>bedeutet dabei 80<br>020mA / 420m<br>Dieser Parameter<br>stellt werden. | er Analogausga<br>kimale Ausgang<br>% vom Signal-<br>nA; siehe Parar<br>kann auch wäh | <i>ung</i> auf <i>Rega</i><br>sssignal eing<br>Vollausschl<br>neter <i>Konfig</i><br>rend des Au | elausgang ge<br>gestellt werd<br>ag (±10V / (<br>guration Aus<br>atomatikbetr | esetzt ist,<br>en. "80%"<br>)10 V /<br><i>sgang</i> )<br>iebs einge- |
|------------|----------------------------------------------------------------------------------------------------|---------------------------------------------------------------------------------------|--------------------------------------------------------------------------------------------------|-------------------------------------------------------------------------------|----------------------------------------------------------------------|
| Bereich:   | 10.0                                                                                                    | bis                                                                                   | 100.0                                                                                            | Default:                                                                      | 100.0                                                                |
| Inkrement: | 0.1                                                                                                    |                                                                                       |                                                                                                  | Einheit:                                                                      | [%]                                                                  |

| P-Wert Aus         | gang                                                                                                    |                                                                                                    |                                                                            |                                                                 |                                                  |  |
|--------------------|----------------------------------------------------------------------------------------------------|----------------------------------------------------------------------------------------------------|----------------------------------------------------------------------------|-----------------------------------------------------------------|--------------------------------------------------|--|
| Zweck:             | Falls der Par<br>wird hier der<br>Dieser Paran<br>stellt werden                                                                                                    | Falls der Parameter <i>Analogausgang</i> auf <i>Regelausgang</i> gesetzt ist,<br>wird hier der P-Anteil des PI-Reglers angegeben.<br>Dieser Parameter kann auch während des Automatikbetriebs einge-<br>stellt werden. |                                                                            |                                                                 |                                                  |  |
| Bereich:           | 0.01                                                                                                    | bis                                                                                                    | 320.00                                                                     | Default:                                                        | 1.00                                             |  |
| Inkrement:         | 0.01                                                                                                    |                                                                                                    |                                                                            | Einheit:                                                        | [-]                                              |  |
| I-Wert Ausg        | gang                                                                                                    |                                                                                                    |                                                                            |                                                                 |                                                  |  |
| Zweck:             | Falls der Parameter Analogausgang auf Regelausgang gesetzt ist,<br>wird hier der I-Anteil des PI-Reglers angegeben.<br>Dieser Parameter kann auch während des Automatikbetriebs einge-<br>stellt werden. |                                                                                                    |                                                                            |                                                                 |                                                  |  |
| Bereich:           | 0.01                                                                                                    | bis                                                                                                    | 320.00                                                                     | Default:                                                        | 1.00                                             |  |
| Inkrement:         | 0.01                                                                                                    |                                                                                                    |                                                                            | Einheit:                                                        | [s]                                              |  |
| Konfigurati        | on Ausgang                                                                                                    |                                                                                                    |                                                                            |                                                                 |                                                  |  |
| Zweck:<br>Bereich: | Für den Anal<br>das Stellwert<br>Ist der Param<br>wird hier der<br>010V und 4<br>±10V                                                                                                    | logausgang (Re<br>signal angegeb<br>heter <i>Analogaus</i><br>Bereich für das<br>020mA,<br>420mA,                                                                                                    | gelausgang) wi<br>en.<br><i>gang</i> auf <i>Istwer</i><br>s Istwert Signal | rd hier der B<br>rt Sensor par<br>angegeben.<br><b>Default:</b> | ereich für<br>ametriert,<br>010V<br>und<br>020mA |  |
| Regelsinn A        | usgang                                                                                                    |                                                                                                    |                                                                            |                                                                 |                                                  |  |
| Zweck:             | Für den Anal<br>welche Weis<br>larität des Sto                                                                                                    | logausgang (Re<br>e die Regeldiffe<br>ellwerts und dat                                                                                                    | gelausgang) wi<br>erenz ermittelt v<br>mit auch der Re                     | rd hier angeg<br>vird. So läss<br>gelsinn ände                  | geben, auf<br>t sich die Po-<br>ern.             |  |
| Bereich:           | Standard, Ge                                                                                                    | kehrt                                                                                                    |                                                                            | Default:                                                        | Standard                                         |  |

## 9.6 Service-Modus

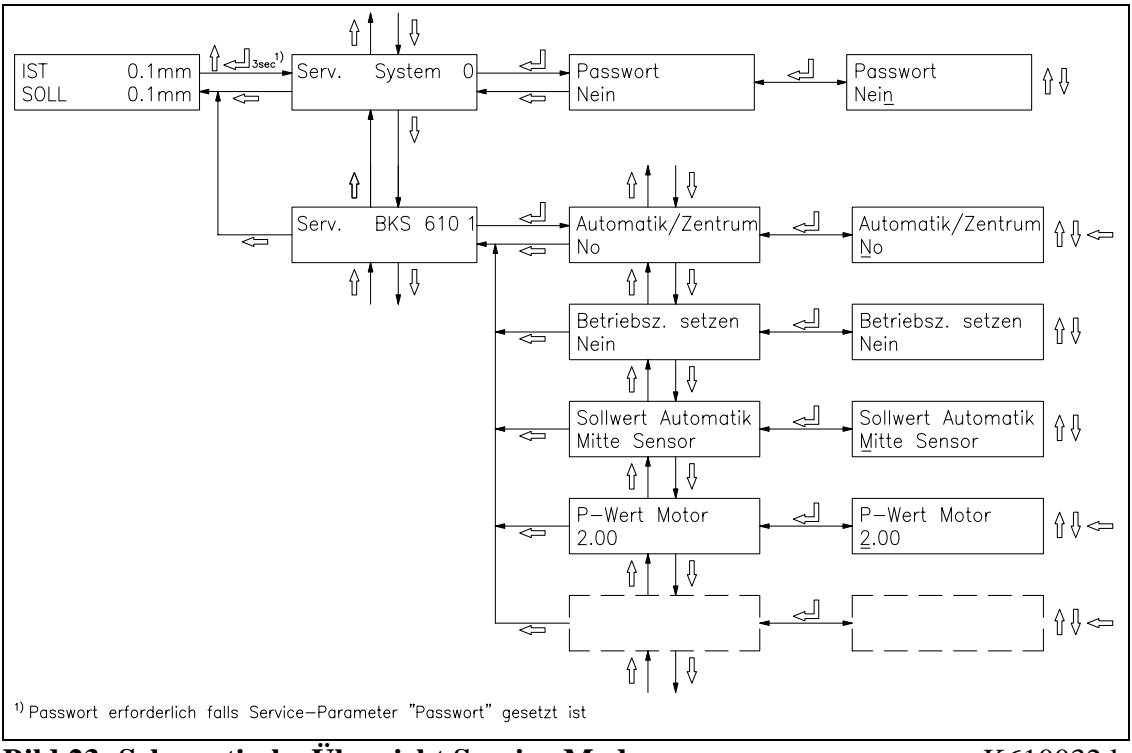

Bild 23: Schematische Übersicht Service-Modus

K610032d

Der Service-Modus enthält Parameter zur Konfigurierung der angeschlossenen Geräte. Werden ein FMS Drehrahmen und FMS Lineareinheiten verwendet, sind diese Parameter werksabgeglichen und brauchen nicht verstellt zu werden. Eine Einstellung ist nur notwendig, falls die Bahnlaufregelung mit einer anderen Steuereinrichtung (nicht FMS Drehrahmen) verwendet wird oder andere als FMS Lineareinheiten verwendet werden. Jedes Funktionsmodul besitzt einen eigenen Satz Serviceparameter.

#### ) Hinweis

Eine falsche Einstellung der Parameter im Service-Modus kann schwere Funktionsstörungen zur Folge haben! Die Einstellung soll daher nur von besonders geschultem Personal durchgeführt werden!

Der Servicemodus wird aktiviert durch Drücken der Tasten ↑ und ↓ während 3 Sekunden. Generell können die Service-Parameter dann wie die übrigen Parameter geändert werden.

# 9.7 Liste der System Service Parameter BKS601C

| Parameter | Einheit  | Min | Max | Default | Gewählt |
|-----------|----------|-----|-----|---------|---------|
| Passwort  | Nein, Ja |     |     | Nein    |         |

# 9.8 Liste der Service Parameter BKS601C

| Parameter                       | Einheit              | Min                                           | Max    | Default         | Gewählt |
|---------------------------------|----------------------|-----------------------------------------------|--------|-----------------|---------|
| Automatik / Zentrum             | Nein, Ja             |                                               |        | Nein            |         |
| Betriebszustand setzen          | Nein, Ja             |                                               |        | Nein            |         |
| Sollwert Automatik              | Mitte Senso          | or, Istposition                               | Sensor | Mitte<br>Sensor |         |
| Verstärkung                     | [-]                  | 0.01                                          | 100.00 | 2.00            |         |
| Konfiguration Motor             | Standard, In         | nvertiert                                     |        | Standard        |         |
| Spindelsteigung Motor           | [mm] <sup>1)</sup>   | 1.0                                           | 20.0   | 5.0             |         |
| Schritte Motor                  | [-]                  | 200                                           | 1600   | 800             |         |
| Max. Geschwindigkeit            | [mm/s] <sup>1)</sup> | 5                                             | 40     | 40              |         |
| Frequenz Motor                  | [kHz]                | 4kHz, 2kHz, 1.25kHz<br>Taktfrequenz für Motor |        | 4               |         |
| Offset Zentrum                  | [Schritte]           | -10'000                                       | 10'000 | Werkeist.       |         |
| Hub Traverse Links              | [mm] <sup>1)</sup>   | 100.0                                         | 1300.0 | 200.0           |         |
| Hub Traverse Rechts             | [mm] <sup>1)</sup>   | 100.0                                         | 1300.0 | 200.0           |         |
| Spindelsteigung Traver-<br>sen  | [mm] <sup>1)</sup>   | 2.0                                           | 20.0   | 5.0             |         |
| Traversen nachführen            | Aus, Ein             |                                               |        | Aus             |         |
| Traversen Nachführ-<br>geschw.  | Min., Langs          | sam, Mittel, N                                | Max.   | Max.            |         |
| Sensor Links abgedeckt          | [V]                  | 0.000                                         | 10.000 | 0.000           |         |
| Sensor Links offen              | [V]                  | 0.000                                         | 10.000 | 10.000          |         |
| Sensor L Erfassungsbe-<br>reich | [mm] <sup>1)</sup>   | 0.00                                          | 100.00 | 10.00           |         |
| Sensor Rechts abgedeckt         | [V]                  | 0.000                                         | 10.000 | 0.000           |         |
| Sensor Rechts offen             | [V]                  | 0.000                                         | 10.000 | 10.000          |         |
| Sensor R Erfassungsbe-<br>reich | [mm] <sup>1)</sup>   | 0.00                                          | 100.00 | 10.00           |         |

1) Diese Parameter werden unabhängig vom eingestellten Einheitensystem immer metrischen dargestellt. Der Grund für dieses Verhalten liegt in der metrischen Spezifikation der verwendeten Teile.

# 9.9 Beschreibung der System Service Parameter BKS601C

Die System Service Parameter werden unabhängig vom eingestellten Einheitensystem immer metrischen dargestellt. Der Grund für dieses Verhalten liegt in der metrischen Spezifikation der verwendeten Teile.

| Passwort |                                                                                                    |                                                    |                                           |
|----------|----------------------------------------------------------------------------------------------------|----------------------------------------------------|-------------------------------------------|
| Zweck:   | Hier wird eingestellt, ob für den Zugriff a<br>Spezialfunktionen ein Passwort eingegebe<br>eine zusätzliche Sicherheit gegen unbeabs<br>reicht werden. Das Passwort ist "3231". | uf die Paramet<br>en werden mus<br>sichtigte Änder | er und einige<br>s. So kann<br>rungen er- |
| Bereich: | Nein, Ja                                                                                                    | Default:                                           | Nein                                      |

## 9.10 Beschreibung der Service Parameter BKS601C

| Automatik | x / Zentrum                           |                                                                                                    |
|-----------|---------------------------------------|----------------------------------------------------------------------------------------------------|
| Zweck:    | Mit dieser<br>nach verla<br>rum fahre | m Parameter kann eingestellt werden, ob der Drehrahmen<br>assen des Automatik Betriebs stehen bleiben oder ins Zent-<br>n soll. |
| Bereich:  | Nein:                                 | Nach verlassen des Automatik Betriebs,                                                                                          |
|           |                                       | bleibt der Drehrahmen stehen                                                                                                    |
|           | Ja:                                   | Nach verlassen des Automatik Betriebs,                                                                                          |
|           |                                       | fährt der Drehrahmen ins Zentrum                                                                                                |
|           |                                       | <b>Default:</b> Nein                                                                                                    |

| Zweck:   | Dieser Para<br>triebszusta<br>wird, wie e<br>Ausschalte<br>schalten au | ameter bestimmt, ob beim Einschalten des Gerätes der Be-<br>nd für das entsprechende Modul wieder so hergestellt<br>er vor dem Ausschalten bestand. War das Modul vor dem<br>en z.B. im Automatikbetrieb, wird dieser beim Wiederein-<br>of diesen Betriebszustand aktiviert. |
|----------|------------------------------------------------------------------------|----------------------------------------------------------------------------------------------------|
| Bereich: | Nein:<br>Ja:                                                           | Restore Operation Mode deaktiviert<br>Restore Operation Mode aktiviert                                                                                                    |
|          |                                                                        | Defende Nein                                                                                                    |

Default: Nein

| Sollwert Au  | tomatik                                                                            |                                                                                                    |                                              |                                         |  |
|--------------|------------------------------------------------------------------------------------|----------------------------------------------------------------------------------------------------|----------------------------------------------|-----------------------------------------|--|
| Zweck:       | Mit diesem Paramete<br>trieb die Sollwert Po<br>Istposition des Senso              | Mit diesem Parameter kann eingestellt werden, ob im Automatik Be-<br>trieb die Sollwert Position der Mitte des Sensors oder der aktuellen<br>Istposition des Sensors entsprechen soll. |                                              |                                         |  |
| Bereich:     | Mitte Sensor:                                                                      | Sollwert entspricht                                                                                                    | t der                                        |                                         |  |
|              |                                                                                    | Position Mitte Sen                                                                                                    | sor                                          |                                         |  |
|              | Istposition Sensor:                                                                | Sollwert entspricht                                                                                                    | t der aktueller                              | 1                                       |  |
|              | -                                                                                  | Istposition Sensor                                                                                                    |                                              |                                         |  |
|              |                                                                                    | -                                                                                                    | Default: 1                                   | Mitte Sensor                            |  |
| Verstärkung  | g                                                                                  |                                                                                                    |                                              |                                         |  |
| Zweck:       | Hier wird die Verstä<br>Drive Schrittmotor)                                        | rkung des Drehrahme<br>angegeben.                                                                                                    | en-Lageregler                                | s (Plug &                               |  |
| Bereich:     | 0.01 b                                                                             | is 100.00                                                                                                    | Default:                                     | 2.00                                    |  |
| Inkrement:   | 0.01                                                                               |                                                                                                    | Einheit:                                     | [-]                                     |  |
| Konfigurati  | on Motor                                                                           |                                                                                                    |                                              |                                         |  |
| Zweck:       | Hier wird der Regels<br>Schrittmotor) einges                                       | Hier wird der Regelsinn des Drehrahmen-Lagereglers (Plug & Drive Schrittmotor) eingestellt.                                                                                            |                                              |                                         |  |
| Bereich:     | Standard, Gekehrt                                                                  |                                                                                                    | Default:                                     | Standard                                |  |
| Spindelsteig | gung Motor                                                                         |                                                                                                    |                                              |                                         |  |
| Zweck:       | Spindelsteigung der Drive Schrittmotor).                                           | Spindelsteigung der Spindel des Drehrahmen-Lagereglers (Plug & Drive Schrittmotor).                                                                                                    |                                              |                                         |  |
| Bereich:     | 1.0 b                                                                              | is 20.0                                                                                                    | Default:                                     | 5.0                                     |  |
| Inkrement:   | 0.1                                                                                |                                                                                                    | Einheit:                                     | [mm]                                    |  |
| Schritte Mo  | tor                                                                                |                                                                                                    |                                              |                                         |  |
| Zweck:       | Anzahl Schritte pro<br>& Drive Schrittmoto                                         | Umdrehung des Drehr<br>r).                                                                                                    | ahmen-Lager                                  | reglers (Plug                           |  |
| Bereich:     | 200 b                                                                              | is 1600                                                                                                    | Default:                                     | 800                                     |  |
| Inkrement:   | 1                                                                                  |                                                                                                    | Einheit:                                     | [-]                                     |  |
| Max. Gesch   | windigkeit                                                                         |                                                                                                    |                                              |                                         |  |
| Zweck:       | Mit diesem Paramete<br>Stellgliedes (Drehral<br>eingeschränkt werde<br>dert nicht. | er kann die max. Vers<br>hmen-Lageregler Plug<br>n. Die Beschleunigun                                                                                                    | tellgeschwind<br>& Drive Sch<br>gs- und Brem | ligkeit des<br>rittmotor)<br>srampe än- |  |
| Bereich:     | 5 b                                                                                | is 40                                                                                                    | Default:                                     | 40                                      |  |
| Inkrement:   | 1                                                                                  |                                                                                                    | Einheit:                                     | [mm/s]                                  |  |

| Frequenz M   | lotor                                                                |                                                                                                    |                                                     |                                             |                                     |
|--------------|----------------------------------------------------------------------|----------------------------------------------------------------------------------------------------|-----------------------------------------------------|---------------------------------------------|-------------------------------------|
| Zweck:       | Mit diesem P<br>werden. Eine<br>stellgeschwin<br>& Drive Schr<br>pe. | Mit diesem Parameter kann die Puls Frequenz des Motors eingestellt<br>werden. Eine kleinere Frequenz verringert auch die maximale Ver-<br>stellgeschwindigkeit des Stellgliedes (Drehrahmen-Lageregler Plug<br>& Drive Schrittmotor) sowie die Beschleunigungs- und Bremsram-<br>pe. |                                                     |                                             |                                     |
| Bereich:     | 4, 2, 1.25                                                           |                                                                                                    |                                                     | <b>Default:</b>                             | 4                                   |
|              |                                                                      |                                                                                                    |                                                     | Einheit:                                    | [kHz]                               |
| Offset Zentr | rum                                                                  |                                                                                                    |                                                     |                                             |                                     |
| Zweck:       | Mit diesem P<br>gestellt werde                                       | arameter kann e                                                                                                    | die Mittenposit                                     | ion des Dreł                                | rahmens ein-                        |
|              | Dies ist eine<br>Werk ermitt<br>nicht veränd                         | Werkseinstellt<br>elt und eingest<br>ert werden!                                                                                                    | ung, die für jed<br>tellt wird. Aus                 | len Drehral<br>diesem Gru                   | nmen im<br>Ind sollte sie           |
| Bereich:     | -10'000                                                              | bis                                                                                                    | 10'000                                              | Default:                                    | Werkeinstel-                        |
| Inkrement:   | 1                                                                    |                                                                                                    |                                                     | Einheit: [                                  | Schritte]                           |
| Hub Traver   | se links                                                             |                                                                                                    |                                                     |                                             |                                     |
| Zweck:       | Hier wird die<br>einheit abges<br>on auf der Se                      | Hier wird die Länge des nutzbaren Verfahrweges der linken Linear-<br>einheit abgespeichert. Dieser Wert wird benötigt, um die Endpositi-<br>on auf der Seite gegenüber dem Endschalter zu bestimmen                                                                                  |                                                     |                                             |                                     |
| Bereich:     | 100.0                                                                | bis                                                                                                    | 1300.0                                              | Default:                                    | 200.0                               |
| Inkrement:   | 0.1                                                                  |                                                                                                    |                                                     | Einheit:                                    | [mm]                                |
| Hub Traver   | se rechts                                                            |                                                                                                    |                                                     |                                             |                                     |
| Zweck:       | Hier wird die<br>areinheit abg<br>tion auf der S                     | Länge des nutz<br>espeichert. Dies<br>eite gegenüber                                                                                                    | zbaren Verfahrv<br>ser Wert wird b<br>dem Endschalt | weges der re<br>enötigt, um<br>er zu bestim | chten Line-<br>die Endposi-<br>men. |
| Bereich:     | 100.0                                                                | bis                                                                                                    | 1300.0                                              | Default:                                    | 200.0                               |
| Inkrement:   | 0.1                                                                  |                                                                                                    |                                                     | Einheit:                                    | [mm]                                |
| Spindelsteig | ung Traverse                                                         | en                                                                                                    |                                                     |                                             |                                     |
| Zweck:       | Speichert die<br>nung der aktu<br>und die rechte                     | Spindelsteigun<br>Iellen Istpositio<br>E Lineareinheit                                                                                                    | ng der Linearein<br>on. Dieser Paran                | heiten für d<br>neter gilt für              | ie Berech-<br>die linke             |
| Bereich:     | 5.0                                                                  | bis                                                                                                    | 20.0                                                | Default:                                    | 5.0                                 |
| Inkrement:   | 0.1                                                                  |                                                                                                    |                                                     | Einheit:                                    | [mm]                                |

| Traversen na | achführen                                                                                                    |                                                                                                    |                                                      |                                               |                                           |
|--------------|----------------------------------------------------------------------------------------------------|----------------------------------------------------------------------------------------------------|------------------------------------------------------|-----------------------------------------------|-------------------------------------------|
| Zweck:       | Mit diesem Parameter kann bestimmt werden, ob bei Mittenregelung<br>im Automatik-Betrieb die Sensoren der Materialkante automatisch<br>nachgeführt werden. Falls der Parameter auf <i>Ein</i> gesetzt ist und sich<br>die Materialkante um mehr als ±2mm ausserhalb der Sensormitte be-<br>findet, werden die Sensoren verstellt und die Mitte der Sensoren<br>wieder auf die Materialkante ausgerichtet. |                                                                                                    |                                                      |                                               |                                           |
| Bereich:     | Aus, Ein                                                                                                    |                                                                                                    |                                                      | Default:                                      | Aus                                       |
| Nachführges  | schwindigke                                                                                                    | it                                                                                                    |                                                      |                                               |                                           |
| Zweck:       | Hier kann di<br>Sensoren de<br>ist nur aktiv,<br>ist.                                                                                                    | Hier kann die Geschwindigkeit eingestellt werden, mit welcher die<br>Sensoren der Materialkante nachgeführt werden. Dieser Parameter<br>ist nur aktiv, wenn Parameter <i>Traversen nachführen</i> auf <i>Ein</i> gesetzt<br>ist. |                                                      |                                               |                                           |
| Bereich:     | Min., Langs                                                                                                    | am, Mittel, Max.                                                                                                    |                                                      | Default:                                      | Max.                                      |
| Sensor Links | s abgedeckt                                                                                                    |                                                                                                    |                                                      |                                               |                                           |
| Zweck:       | Die Parameter Sensor abgedeckt, Sensor offen und Erfassungsbe-<br>reich erlauben die freie Skalierung eines beliebigen Sensorsignals.<br>Hier wird eingetragen, welches Signal bei abgedecktem linken Sen-<br>sor anliegt                                                                                                    |                                                                                                    |                                                      |                                               |                                           |
| Bereich:     | 0.000                                                                                                    | bis                                                                                                    | 10.000                                               | Default:                                      | 0.000                                     |
| Inkrement:   | 0.001                                                                                                    |                                                                                                    |                                                      | Einheit:                                      | [V]                                       |
| Sensor Links | s offen                                                                                                    |                                                                                                    |                                                      |                                               |                                           |
| Zweck:       | Die Paramet<br>reich erlaube<br>Hier wird ei<br>liegt.                                                                                                    | er Sensor abgede<br>en die freie Skali<br>ngetragen, welch                                                                                                    | eckt, Sensor of<br>erung eines be<br>es Signal bei o | fen und Erfa<br>liebigen Sen<br>offenem linke | ssungsbe-<br>sorsignals.<br>en Sensor an- |
| Bereich:     | 0.000                                                                                                    | bis                                                                                                    | 10.000                                               | Default:                                      | 10.000                                    |
| Inkrement:   | 0.001                                                                                                    |                                                                                                    |                                                      | Einheit:                                      | [V]                                       |
| Sensor Links | s Erfassung                                                                                                    | sbereich                                                                                                    |                                                      |                                               |                                           |
| Zweck:       | Die Parameter Sensor abgedeckt, Sensor offen und Erfassungsbe-<br>reich erlauben die freie Skalierung eines beliebigen Sensorsignals.<br>Hier wird der Erfassungsbereich des linken Sensors eingetragen                                                                                                    |                                                                                                    |                                                      |                                               |                                           |
| Bereich:     | 0.00                                                                                                    | bis                                                                                                    | 100.00                                               | Default:                                      | 10.00                                     |
| Inkrement:   | 0.01                                                                                                    |                                                                                                    |                                                      | Einheit:                                      | [mm]                                      |

| Sensor Recht | Sensor Rechts abgedeckt                                                                                                    |          |        |          |        |
|--------------|----------------------------------------------------------------------------------------------------|----------|--------|----------|--------|
| Zweck:       | Die Parameter Sensor abgedeckt, Sensor offen und Erfassungsbe-<br>reich erlauben die freie Skalierung eines beliebigen Sensorsignals.<br>Hier wird eingetragen, welches Signal bei abgedecktem rechten Sen-<br>sor anliegt. |          |        |          |        |
| Bereich:     | 0.000                                                                                                    | bis      | 10.000 | Default: | 0.000  |
| Inkrement:   | 0.001                                                                                                    |          |        | Einheit: | [V]    |
| Sensor Recht | ts offen                                                                                                    |          |        |          |        |
| Zweck:       | Die Parameter Sensor abgedeckt, Sensor offen und Erfassungsbe-<br>reich erlauben die freie Skalierung eines beliebigen Sensorsignals.<br>Hier wird eingetragen, welches Signal bei offenem rechten Sensor<br>anliegt.       |          |        |          |        |
| Bereich:     | 0.000                                                                                                    | bis      | 10.000 | Default: | 10.000 |
| Inkrement:   | 0.001                                                                                                    |          |        | Einheit: | [V]    |
| Sensor Recht | ts Erfassungs                                                                                                    | sbereich |        |          |        |
| Zweck:       | Die Parameter Sensor abgedeckt, Sensor offen und Erfassungsbe-<br>reich erlauben die freie Skalierung eines beliebigen Sensorsignals.<br>Hier wird der Erfassungsbereich des rechten Sensors eingetragen.                   |          |        |          |        |
| Bereich:     | 0.00                                                                                                    | bis      | 100.00 | Default: | 10.00  |
| Inkrement:   | 0.01                                                                                                    |          |        | Einheit: | [mm]   |

# 10 Serielle Schnittstelle (RS232)

(Option)

# **11 Schnittstelle PROFIBUS**

# 11.1 Verdrahtung von PROFIBUS Datenkabel

#### Anschluss der PROFIBUS Kabel

Für die PROFIBUS Datenleitung muss das standardisierte PROFIBUS Kabel Typ A (STP 2x0.34<sup>2</sup>) verwendet werden. Die Kabel werden abisoliert und gemäss Anschlussschema auf die Klemmen angeschlossen.

Die Abschirmung wird direkt an der PG-Verschraubung im Gehäuse befestigt. (Siehe Bild 4).

# **A** Warnung

Die *Abschirmung* des PROFIBUS Kabels ist nur geerdet, wenn die *dafür vorgesehene PG-Verschraubung* richtig verwendet wird. Der Kunststoffmantel muss daher ausschliesslich in der PG-Verschraubung befestigt werden. (Siehe Bild 4)

#### Terminierung

Werden beide Kabel angeschlossen (Bus in und Bus out), muss sichergestellt werden, dass die beiden Dip Switch für die Terminierung auf off stehen. Wird nur ein Kabel angeschlossen (Bus in), müssen die beiden Dip Switch für die Terminierung auf on gesetzt werden.

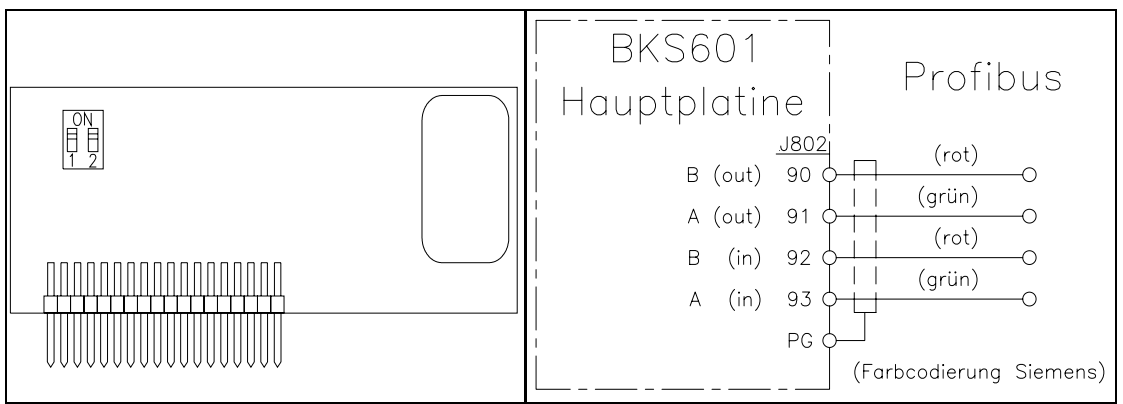

Bild 24: ProfibusprintE621009 Bild24A: Anschlussschema ProfibusV<10024</td>

#### K610024d

# Hinweis

Das PROFIBUS Netzwerk muss korrekt terminiert werden. Andernfalls kann die Anlage nicht in Betrieb genommen werden. Es muss sichergestellt werden, dass nur das letzte Gerät in der PROFIBUS Kette terminiert ist.

## 11.2 Einstellen der PROFIBUS Adresse

Der Messverstärker benötigt eine PROFIBUS Adresse, die ihn im gesamten PROFIBUS Netzwerk eindeutig kennzeichnet. Daher darf kein anderes PROFIBUS Gerät im Netzwerk die selbe Adresse verwenden. Die Adresse muss im Bereich von 2...125 liegen.

Die PROFIBUS Adresse wird mit dem System Parameter *Identifier* eingestellt (siehe 9.4 Beschreibung der Systemparameter). Wird der Systemparameter geändert, muss die Versorgungsspannung ausgeschaltet und wieder eingeschaltet werden.

# **12 PROFIBUS Schnittstellenbeschreibeung**

# 12.1 GSD Datei

Der PROFIBUS DP Master muss wissen, welche Geräte im PROFIBUS Netzwerk angeschlossen sind. Dazu wird die Gerätestammdatei (GSD) benötigt. Die GSD für die Bahnlaufregler Serie BKS600 kann vom Internet von folgender Adresse bezogen werden: *http://www.fms-technology.com/gsd* 

Die GSD kann auf Wunsch auch auf Diskette bezogen werden. Kontakt mit FMS Kundendienst aufnehmen.

#### Einlesen der GSD in den PROFIBUS DP Master

Wie die GSD in die Steuerung (DP Master) eingelesen wird, ist abhängig von der verwendeten Steuerung. Konsultieren Sie die Dokumentation der Steuerung für weitere Informationen.

# Hinweis

Die GSD-Version muss mit der zugehörigen Firmware-Version des Messverstärkers übereinstimmen. Andernfalls kann es zu Inbetriebnahmeproblemen kommen. Die Versionsnummern von Firmware und GSD stehen auf der Titelseite dieser Bedienungsanleitung.

# 12.2 BKS601C.P DP Slave Funktionsbeschreibung

Der Bahnlaufregler BKS601C.P unterstützt eine PROFIBUS Anbindung, die das PROFIBUS DP Protokoll nach EN 50170 unterstützt. Der Bahnlaufregler funktioniert dabei als DP Slave und die Steuerung als DP Master. Von der Steuerung müssen verschiedene Parameter eingestellt und eingehalten werden:

# 12.3 Initialparameter

Initialparameter werden bei der Initialisierung von der Steuerung zum Bahnlaufregler gesendet. Sie werden in der Regel mit dem Programmierwerkzeug der Steuerung für eine Anlage fix eingestellt.

Die ersten Bytes des Parameter Telegramms sind in der Norm EN 50170 definiert. Für den Bahnlaufregler wird ein Benutzersegment von 4 Byte herstellerspezifisch definiert.

| Byte | Verwendung       | Wert | Bedeutung       |
|------|------------------|------|-----------------|
| 0    | Initialparameter | 0    | (Nicht benutzt) |
| 1    |                  | 0    | (Nicht benutzt) |
| 2    |                  | 0    | (Nicht benutzt) |
| 3    |                  | 0    | (Nicht benutzt) |

# **12.4 Konfiguration**

Die Konfiguration bestimmt wie viel Nutzdaten (Byte und Word) in der zyklischen Übertragung von der Steuerung an den Bahnlaufregler und vom Bahnlaufregler an die Steuerung gesendet werden. Sie wird in der Regel mit dem Programmierwerkzeug der Steuerung für ein Programm fest eingestellt.

Um eine möglichst grosse Flexibilität beim Einsatz des Bahnlaufreglers sicherzustellen sind mehrere verschiedene Module möglich. In einem Bahnlaufregler kann nur ein Modul gleichzeitig aktiv sein.

#### Modul 1: Grundtelegramm

Von der Steuerung zum Bahnlaufregler werden in jedem Datenzyklus 4 Bytes (2 Word) übertragen und vom Bahnlaufregler an die Steuerung auch 4 Bytes (2 Word).

|                              | Byte 0     | Byte 1    | Byte 2  | Byte 3 |
|------------------------------|------------|-----------|---------|--------|
| Auftragstelegramm            | Funktions- | Modulnum- | Leer    | Leer   |
| (Master $\rightarrow$ Slave) | code       | mer       |         |        |
| Antworttelegramm             | Funktions- | Modulnum- | Daten   | Daten  |
| (Slave $\rightarrow$ Master) | code       | mer       | (Higher | (Lower |
|                              |            |           | Byte)   | Byte)  |

#### Modul 2: Grundtelegramm plus 2 Word Betriebswerte

Der Bahnlaufregler antwortet mit den 4 Bytes des Grundtelegramm und zusätzlich werden 2 Word Betriebswerte übermittelt.

|                              | Byte 0     | Byte 1    | Byte 2  | Byte 3 |
|------------------------------|------------|-----------|---------|--------|
| Auftragstelegramm            | Funktions- | Modulnum- | Leer    | Leer   |
| (Master $\rightarrow$ Slave) | code       | mer       |         |        |
| Antworttelegramm             | Funktions- | Modulnum- | Daten   | Daten  |
| $(Slave \rightarrow Master)$ | code       | mer       | (Higher | (Lower |
|                              |            |           | Byte)   | Byte)  |

| Word 0    | Word 1       |
|-----------|--------------|
|           |              |
| Istwert   | Status Auto. |
| (HB)/(LB) | (HB)/(LB)    |

## 12.5 Funktionscode

| Master $\rightarrow$ Slave |  |
|----------------------------|--|
|----------------------------|--|

#### **Betriebswerte:**

| Wert | Bedeutung        | Bemerkungen                                  |
|------|------------------|----------------------------------------------|
| 01h  | Istwert          | Istwert Materialposition des Bahnlaufreglers |
| 02h  | Status Automatik | Status Automatik (0: Aus / 1: Ein)           |

# 13 Schnittstelle CAN-Bus

(Option)

# 14 Schnittstelle DeviceNet

(Option)

# **15 Technische Referenz**

### 15.1 Einstellelemente auf der Prozessorkarte

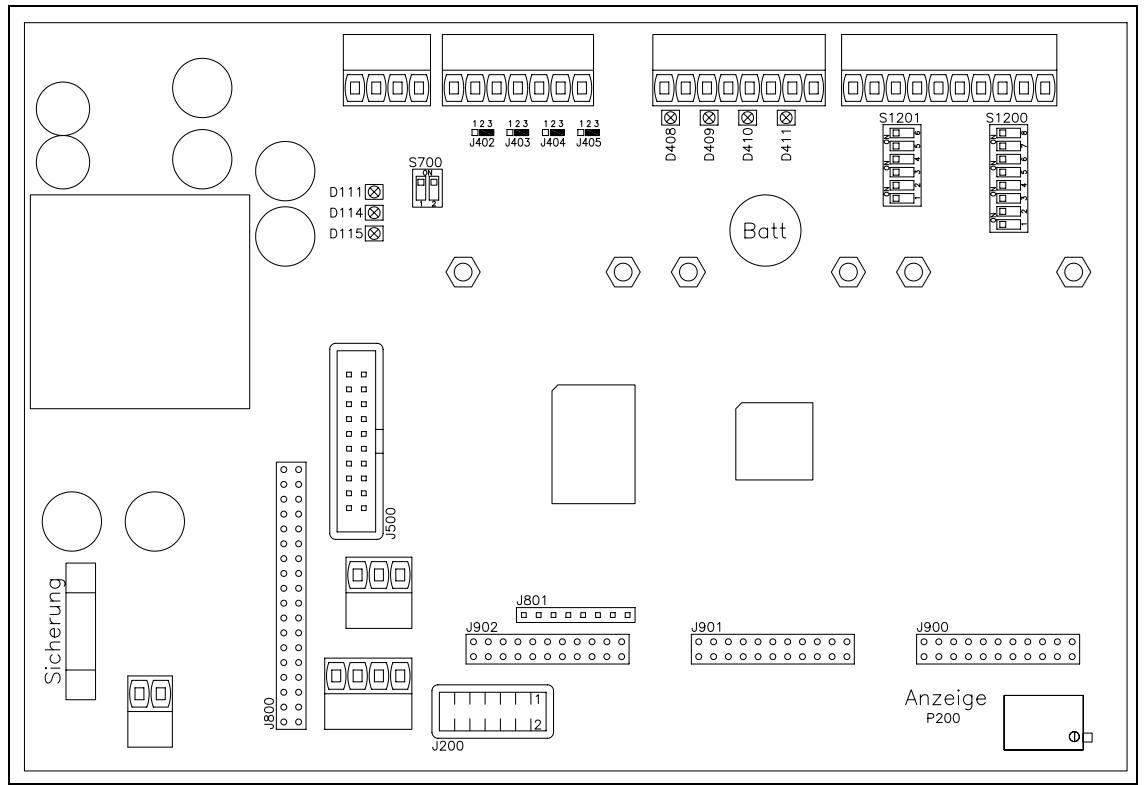

Bild 25: Ansicht der Prozessorkarte

K610025d

| Element   | Funktion                                             |
|-----------|------------------------------------------------------|
| D111      | Kontroll-LED Spannungsversorgung: VCC ok             |
| D114      | Kontroll-LED Spannungsversorgung: +15VDC ok          |
| D115      | Kontroll-LED Spannungsversorgung: -15VDC ok          |
| D408      | Kontroll-LED dig. Eingang 1                          |
| D409      | Kontroll-LED dig. Eingang 2                          |
| D410      | Kontroll-LED dig. Eingang 3                          |
| D411      | Kontroll-LED dig. Eingang 4                          |
| J200      | Programmierstecker Tyco 12p.                         |
| J402405   | Lötbrücke zu dig. Ausgang 14 (24V)                   |
| J500      | Erweiterungskarte digitale Ein- Ausgänge             |
| J800      | Steckplatz Subprint PROFIBUS                         |
| J900      | Steckplatz Subprint Kanal 2                          |
| J901      | Steckplatz Subprint Kanal 3                          |
| J902      | Steckplatz Subprint Kanal 4                          |
| P200      | Kontrast der LCD-Anzeige                             |
| S700      | Terminierung CAN-Bus                                 |
| Sicherung | Sicherung der Spannungsversorgung, 1A / 250V (träge) |

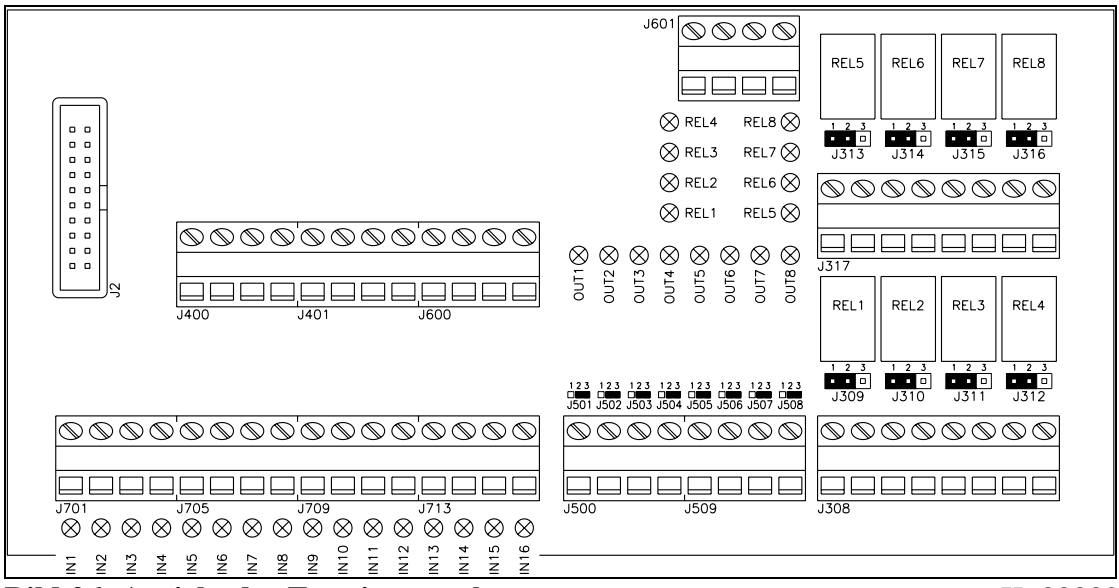

### 15.2 Einstellelemente auf der Erweiterungskarte

Bild 26: Ansicht der Erweiterungskarte

#### K600002

| Element     | Funktion                                 |
|-------------|------------------------------------------|
| IN116       | Kontroll-LED dig. Eingang 116            |
| OUT18       | Kontroll-LED dig. Ausgang 18 (24V)       |
| REL18       | Kontroll-LED und Relais dig. Ausgang 916 |
| J308 / J317 | Klemme zu dig. Ausgang 916 (Relais)      |
| J309316     | Jumper zu dig. Ausgang 916 (Relais)      |
| J400 / 401  | 8 x Klemme +24VDC                        |
| J500 / J509 | Klemme zu dig. Ausgang 18 (24V)          |
| J501508     | Lötbrücke zu dig. Ausgang 18 (24V)       |
| J600 / 601  | 8 x Klemme Gnd                           |
| J701713     | Klemme zu dig. Eingang 116               |
| J2          | Flachbandkabel zu Prozessorkarte         |

#### Einstellung der Relaiskontakte (Jumper)

| Jumper  | Relais arbeitet als<br>"Schliesser" (Default) | Relais arbeitet als<br>"Öffner" |
|---------|-----------------------------------------------|---------------------------------|
| J309316 | 1-2                                           | 2-3                             |

## **15.3 Technische Daten**

| Funktion                              | Bahnlaufregelung                                                                                                    |
|---------------------------------------|----------------------------------------------------------------------------------------------------|
| Anzahl Stellglieder (Dreh-<br>rahmen) | 1                                                                                                    |
| Ansteuerung der Stellglieder          | FMS Drehrahmen mit integriertem Plug & Drive Schrittmotor<br>oder<br>Stellglied mit +/-10V, 010V oder 0/420mA Eingang<br>(z.B. Hydraulikventil) |
| Analogausgang Istwert                 | 010V und 020mA, 010V und 420mA oder +/-10V<br>Falls Parameter <i>Analogausgang</i> auf <i>Istwert Sensor</i> paramet-<br>riert ist              |
| Sollpositionsvorgabe                  | in 0.1mm Schritten                                                                                                    |
| Totband                               | ±2.0mm, einstellbar in 0.1mm Schritten                                                                                                    |
| Anzahl Sensoren                       | 12 Kantensensoren<br>1 Liniensensor                                                                                                    |
| Auflösung A/D-Wandler                 | ±8192 Digit (14 Bit)                                                                                                    |
| Messunsicherheit                      | <0.05% FS                                                                                                    |
| Motorische Sensorverstel-<br>lung     | Für max. 2 Sensoren, mittels Schrittmotor-Antrieb                                                                                               |
| Zykluszeit                            | 2ms                                                                                                    |
| Bedienung                             | 4 Tasten, 4 LED's, LCD-Anzeige 2x16 Zeichen (8mm Höhe)<br>parametrierbar                                                                        |
| Digitale Eingänge                     | 4 (parametrierbar)                                                                                                    |
| Digitale Ausgänge                     | 2 (parametrierbar)                                                                                                    |
| Schnittstelle RS232                   | Option                                                                                                    |
| Schnittstelle PROFIBUS                | PROFIBUS DP (EN50170), Option                                                                                                    |
| Versorgung                            | 24VDC (1836VDC)<br>max. 140W (6A) je nach Gerätekonfiguration                                                                                   |
| Temperaturbereich                     | 045°C                                                                                                    |
| Gewicht                               | 1.5kg                                                                                                    |

# **16 Fehlersuche**

| Fehlerart                                                             | Ursache                                                             | Störungsbehebung                                                                                                    |
|-----------------------------------------------------------------------|---------------------------------------------------------------------|----------------------------------------------------------------------------------------------------|
| Regler führt Bahnkante<br>sofort aus dem Sensor her-<br>aus           | Regelungsart falsch<br>parametriert                                 | Parameter <i>Regelungsart</i> der Sensorposition entsprechend einstellen                                                                                        |
|                                                                       | Parameter <i>Konfig</i> .<br><i>Ausgang</i> falsch einge-<br>stellt | Parameter Konfig. Ausgang ändern                                                                                                    |
|                                                                       | Sensorsignal falsch<br>parametriert                                 | Servcie-Parameter Sensor abge-<br>deckt, Sensor offen, Erfassungsbe-<br>reich korrekt parametrieren                                                             |
| Keinen Übergang gefunden,<br>Übergang verloren                        | Der Sensor ist nicht richtig positioniert                           | Sensor richtig positionieren                                                                                                    |
| Steuereinrichtung bewegt<br>sich nicht                                | Kein Signal; Sensor<br>nicht richtig ange-<br>schlossen             | Sensor korrekt anschliessen gem.<br>Anschlussschema und Montagean-<br>leitung                                                                                   |
|                                                                       | Kein Signal; Kabel-<br>bruch                                        | Kabel ersetzen oder Sensor an FMS<br>einschicken                                                                                                    |
|                                                                       | Kein Signal; Sensor<br>defekt                                       | Sensor an FMS einschicken; ande-<br>ren Sensor verwenden                                                                                                    |
|                                                                       | Steuereinrichtung nicht richtig angeschlossen                       | Steuereinrichtung korrekt an-<br>schliessen                                                                                                    |
| Steuereinrichtung bewegt<br>sich in die falsche Richtung              | Parameter <i>Konfig</i> .<br><i>Ausgang</i> falsch einge-<br>stellt | Parameter Konfig. Ausgang ändern                                                                                                    |
|                                                                       | Sensorsignal falsch<br>parametriert                                 | Servcie-Parameter Sensor abge-<br>deckt, Sensor offen, Erfassungsbe-<br>reich korrekt parametrieren                                                             |
| Motoren der Lineareinhei-<br>ten laufen nicht                         | Motoren nicht richtig<br>angeschlossen                              | Motoren richtig anschliessen                                                                                                    |
|                                                                       | Hardware-Defekt                                                     | FMS-Kundendienst benachrichti-<br>gen                                                                                                    |
| Lineareinheiten fahren<br>nicht richtig auf die Refe-<br>renzposition | Referenzschalter sind falsch angeschlossen                          | Referenzschalter korrekt anschlies-<br>sen gem. Anschlussschema                                                                                                 |
| Dig. Ausgänge arbeiten<br>nicht                                       | Verdrahtungsfehler                                                  | Verdrahtung der dig. Ausgänge<br>überprüfen (siehe Anschlusssche-<br>ma)                                                                                        |
|                                                                       | Erdung nicht ange-<br>schlossen                                     | Erdung an Klemme PE anschlies-<br>sen (siehe Anschlussschema)                                                                                                   |
| Subprint missing<br>contact FMS AG                                    | Ein oder mehrere<br>Subprints fehlen oder<br>werden nicht erkannt   | Kontrollieren, ob Subprints korrekt<br>eingesteckt sind (siehe "15.1 Ein-<br>stellelemente auf der Prozessorkar-<br>te"). FMS-Kundendienst benach-<br>richtigen |

| System Error<br>contact FMS AG<br>Auf der Anzeige erscheint | Elektronikeinheit defekt<br>Kontrast der Anzeige | FMS-Kundendienst benachrichti-<br>gen<br>Potentiometer P200 der Anzeige                                                                                                    |
|-------------------------------------------------------------|--------------------------------------------------|----------------------------------------------------------------------------------------------------|
| Keine Meldung                                               | semeent engestent                                | Einstellelemente auf der Prozessor-<br>karte")                                                                                                    |
|                                                             | Sicherung defekt                                 | Sicherung ersetzen (siehe "15.1<br>Einstellelemente auf der Prozessor-<br>karte")                                                                                               |
|                                                             | Stromversorgung nicht<br>korrekt                 | Kontroll-LED für Spannungsver-<br>sorgung kontrollieren<br>(D111D115, siehe "15.1 Einstell-<br>elemente auf der Prozessorkarte")<br>Stromversorgung überprüfen /<br>korrigieren |

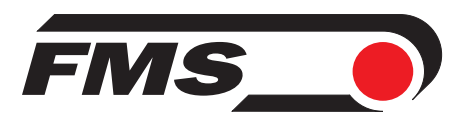

FMS Force Measuring Systems AG Aspstrasse 6 8154 Oberglatt (Switzerland) Tel. 0041 1 852 80 80 Fax 0041 1 850 60 06 info@fms-technology.com www.fms-technology.com

FMS USA, Inc. 2155 Stonington Avenue Suite 119 Hoffman Estates,, IL 60169 (USA) Tel. +1 847 519 4400 Fax +1 847 519 4401 fmsusa@fms-technology.com

FMS (UK) Highfield, Atch Lench Road Church Lench Evesham WR11 4UG (Great Britain) Tel. 01386 871023 Fax 01386 871021 fmsuk@fms-technology.com

FMS Italy Via Baranzate 67 20026 Novate Milanese Phone +39 02 39487035 Fax +39 02 39487035 fmsit@fms-technology.com